HỌC VIỆN CÔNG NGHỆ BƯU CHÍNH VIỄN THÔNG

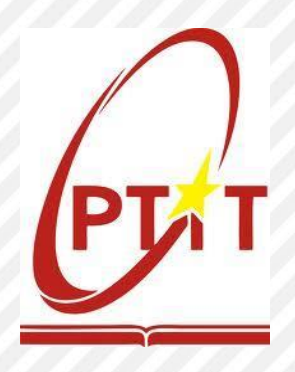

# HƯỚNG DẪN NHẬP HỌC TRỰC TUYẾN (ONLINE) ĐẠI HỌC CHÍNH QUY NĂM 2024 CỦA HỌC VIỆN CÔNG NGHỆ BƯU CHÍNH VIỄN THÔNG

CƠ SỞ ĐÀO TẠO PHÍA BẮC (BVH)

Hà Nội, tháng 8 năm 2024

## MỤC LỤC

| LÒI        | ː NÓI ĐẦU 2                                        |
|------------|----------------------------------------------------|
| <b>I</b> . | THÔNG TIN VỀ THỦ TỤC NHẬP HỌC3                     |
| 1.         | Đối tượng: 3                                       |
| 2.         | Thời gian thực hiện nhập học trực tuyến:           |
| 3.         | Hồ sơ nhập học gồm có:                             |
| 4.         | Phương thức thực hiện thủ tục nhập học:            |
| п.         | HƯỚNG DẫN LÀM THỦ TỤC NHẬP HỌC TRỰC TUYẾN (ONLINE) |
| 1.         | Đăng nhập hệ thống xét tuyển4                      |
| 2.         | Khai hồ sơ Lý lịch sinh viên 6                     |
| 3.         | Thông tin Hướng dẫn thủ tục nhập học 8             |
| 4.         | Rà soát và nộp hồ sơ9                              |
| 5.         | Thanh toán kinh phí nhập học12                     |
| 6.         | Đăng ký kiểm tra trình độ Tiếng Anh đầu vào14      |
| III        | I.HƯỚNG DẪN THANH TOÁN KINH PHÍ NHẬP HỌC15         |

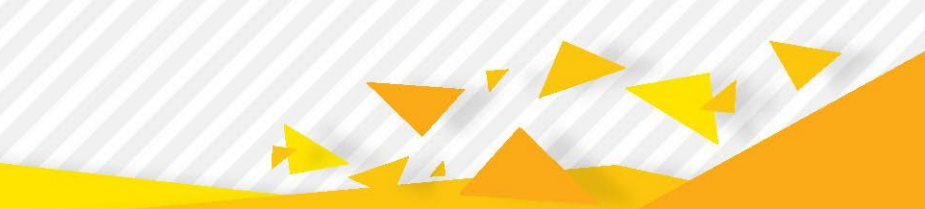

#### **LỜI NÓI ĐẦU**

Học viện Công nghệ Bưu chính Viễn thông – trường đại học công lập trực thuộc Bộ Thông tin & Truyền thông bao gồm Cơ sở đào tạo tại Hà Nội và Thành phố Hồ Chí Minh, các Viện nghiên cứu khoa học – chuyển giao công nghệ, thực hiện sứ mạng sáng tạo và chuyển giao tri thức cho xã hội thông qua việc gắn kết các hoạt động giáo dục – đào tạo nguồn nhân lực chất lượng cao, nghiên cứu phát triển và chuyển giao khoa học công nghệ, tri thức mới trong lĩnh vực thông tin và truyền thông đáp ứng thực tiễn phát triển và hội nhập quốc tế của đất nước.

Học viện luôn không ngừng nâng cao chất lượng, mở rộng quy mô nghiên cứu và đào tạo, tăng cường hợp tác với các cơ quan tổ chức, cá nhân trong và ngoài nước góp phần đào tạo nên những giá trị tri thức mới của Việt Nam, với đội ngũ chuyên nghiệp tâm huyết, đủ bản lĩnh và năng lực hội nhập quốc tế.

Năm 2024, Học viện Công nghệ Bưu chính Viễn thông dự kiến tuyển sinh khoảng 5.450 sinh viên ở hai (02) Cơ sở đào tạo tại Hà Nội và Thành phố Hồ Chí Minh vào học các ngành đào tạo: Quản trị kinh doanh; Marketing; Marketing (chất lượng cao); Quan hệ công chúng (ngành Marketing); Thương mại điện tử; Công nghệ tài chính (Fintech); Kế toán (chuẩn quốc tế ACCA); Kế toán; Khoa học máy tính (định hướng Khoa học dữ liệu); Kỹ thuật dữ liệu (ngành Mạng máy tính và truyền thông dữ liệu); Công nghệ thông tin; Cử nhân Công nghệ thông tin (định hướng ứng dụng); Công nghệ thông tin (chất lượng cao); Công nghệ thông tin Việt - Nhật; An toàn thông tin; Công nghệ Kỹ thuật Điện, điện tử; Kỹ thuật Điều khiển và Tự động hóa;Kỹ thuật Điện tử viễn thông; Báo chí; Truyền thông đa phương tiện; Thiết kế và phát triển Game (ngành Công nghệ đa phương tiện); Công nghệ đa phương tiện; Công nghệ Internet vạn vật (IoT).

Tài liệu hướng dẫn nhập học trực tuyến (nhập học online) này nhằm giúp thí sinh dễ dàng, thuận lợi trong quá trình làm thủ tục nhập học vào Học viện Công nghệ Bưu chính Viễn thông.

#### BAN CHÍ ĐẠO TUYỂN SINH

#### I. THÔNG TIN VỀ THỦ TỤC NHẬP HỌC

- Đối tượng: Các thí sinh đã trúng tuyển mà Học viện đã công bố và đã hoàn thành việc xác nhận nhập học.
- 2. Thời gian thực hiện nhập học trực tuyến: Bắt đầu từ ngày 21/08/2024 đến hết ngày 05/09/2024

#### 3. Hồ sơ nhập học gồm có:

- Bản sao hợp lệ Học bạ Trung học phổ thông;
- Bản sao hợp lệ Bằng tốt nghiệp trung học phổ thông (đối với học sinh tốt nghiệp từ năm 2023 trở về trước) hoặc Giấy chứng nhận tốt nghiệp trung học phổ thông tạm thời (đối với học sinh tốt nghiệp năm 2024);
- Bản sao hợp lệ Giấy khai sinh;
- Bản sao hợp lệ các giấy tờ pháp lý minh chứng đối tượng ưu tiên được hưởng (nếu có);
- Giấy triệu tập trúng tuyển của Học viện Công nghệ Bưu chính Viễn thông (bản gốc);
- Bản chính Giấy chứng nhận học sinh giỏi, Chứng chỉ SAT/ACT, Chứng chỉ tiếng Anh quốc tế; Giấy chứng nhận kết quả bài thi đánh giá năng lực, đánh giá tư duy năm 2024 (đối với các thí sinh thuộc đối tượng xét trúng tuyển sớm hoặc tuyển thẳng).
- Lý lịch sinh viên, có dán ảnh, đóng dấu giáp lai và xác nhận của UBND phường, xã nơi cư trú (Lý lịch in trực tiếp từ hệ thống tuyển sinh trực tuyến của Học viện);
- Giấy chuyển sinh hoạt Đảng (nếu là đảng viên) về Đảng bộ Bộ Thông tin và Truyền thông hoặc giấy chuyển sinh hoạt Đoàn (nếu là đoàn viên) về Đoàn Thanh niên Cộng sản Hồ Chí Minh của Học viện Công nghệ Bưu chính Viễn thông;
- Giấy giới thiệu di chuyển đăng ký nghĩa vụ quân sự (đối với Nam giới) do Ban chỉ huy quân sự Quận, huyện nơi đăng ký hộ khẩu thường trú cấp;
- 6 ảnh cỡ 3x4, chụp trong vòng 6 tháng trở lại đây (ghi họ tên và ngày sinh vào mặt sau);

#### 4. Phương thức thực hiện thủ tục nhập học:

 Bước 1: Thí sinh thực hiện Nhập học trực tuyến (online) trên hệ thống xét tuyển trực tuyến của Học viện tại địa chỉ <u>https://xettuyen.ptit.edu.vn</u> và hoàn thành đóng kinh phí nhập học bằng hình thức trực tuyến (*theo hướng dẫn trên hệ thống*), hoàn thành trước 23h59 ngày 05/09/2024. **Bước 2:** Thí sinh In **Lý lịch sinh viên** từ hệ thống xét tuyển, xin xác nhận của UBND xã, phường nơi thí sinh đang cư trú tại địa phương và chuẩn bị các giấy tờ theo hướng dẫn để **nhập học trực tiếp** tại Học viện.

5. Thời gian thực hiện nhập học trực tiếp và nộp hồ sơ nhập học: Ngày 06-07/09/2024 (theo thông tin trên Giấy báo trúng tuyển)

#### II. HƯỚNG DẪN LÀM THỦ TỤC NHẬP HỌC TRỰC TUYẾN (ONLINE)

Sau khi Xác nhận nhập học trên Hệ thống tuyển sinh của Bộ Giáo dục & Đào tạo, thí sinh thực hiện thủ tục nhập học trực tuyển theo hướng dẫn sau đây:

- Thí sinh thực hiện làm thủ tục nhập học trực tuyến trên hệ thống xét tuyển của Học viện tại địa chỉ <u>https://xettuyen.ptit.edu.vn</u>;
- Các thao tác thực hiện làm thủ tục nhập học trực tuyến như sau:

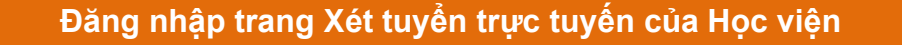

Bước 1: Khai Lý lịch sinh viên

Bước 2: Thông tin Hướng dẫn làm thủ tục nhập học

Bước 3: Rà soát và nộp hồ sơ

Bước 4: Đăng ký kiểm tra trình độ tiếng Anh đầu vào

Bước 5: Đăng ký mở tài khoản BIDV

1. Đăng nhập hệ thống xét tuyển

Đăng nhập tài khoản trên hệ thống xét tuyển trực tuyến của Học viện Công nghệ Bưu chính Viễn thông

Thí sinh truy cập hệ thống xét tuyển tuyến trực tuyến của Học viện tại địa chỉ <u>https://xettuyen.ptit.edu.vn</u>

Sử dụng tài khoản đã đăng ký trên hệ thống để Đăng nhập

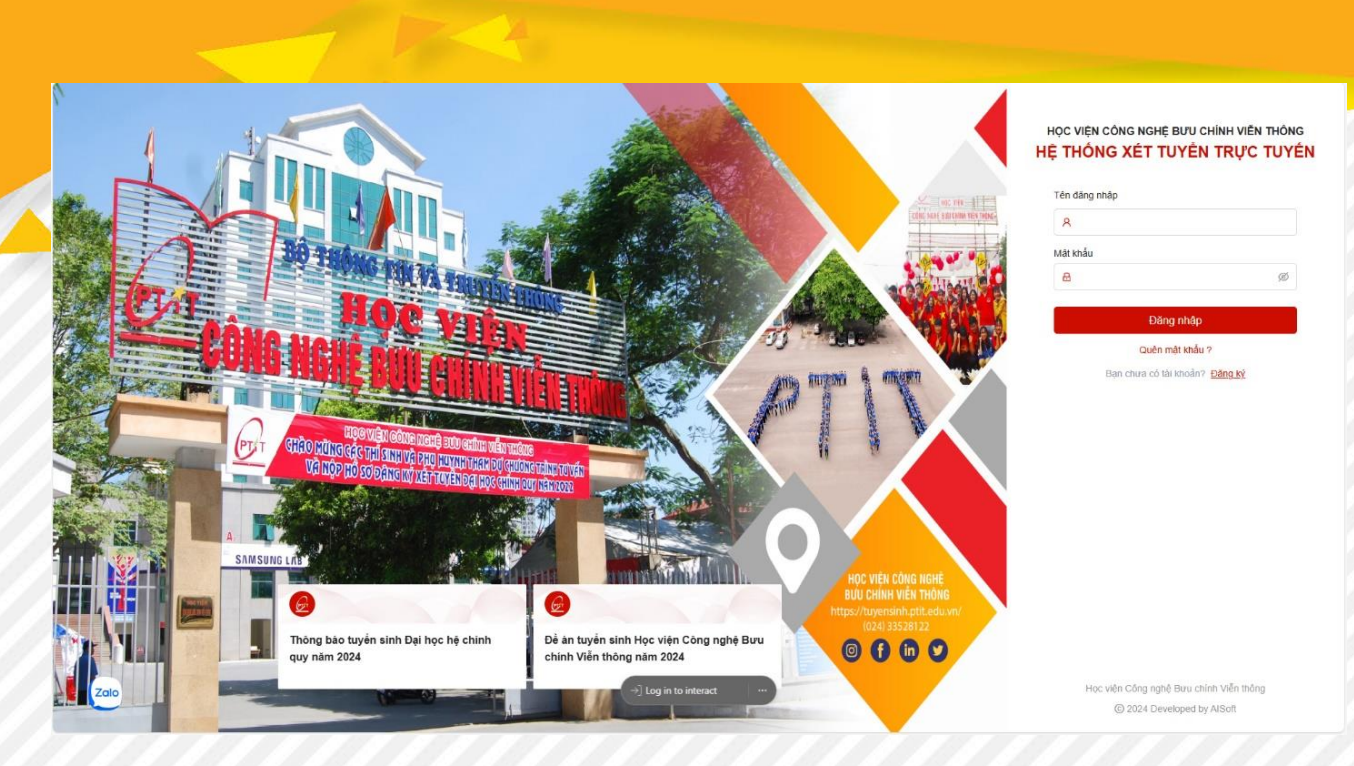

- Đối với các thí sinh đã có tài khoản: Thí sinh đăng nhập tài khoản bằng:
  - > Tài khoản là email hoặc CMND/CCCD mà thí sinh đã đăng ký tài khoản;
  - Mật khẩu là mật khẩu của cá nhân.
- Đối với các thí sinh chưa có tài khoản: Thí sinh đăng nhập tài khoản bằng:
  - Tài khoản là CMND/CCCD của thí sinh (số CMND/CCCD đã sử dụng trên hệ thống tuyển sinh của Bộ Giáo dục & Đào tạo);
  - Mật khẩu mặc định là thông tin ngày tháng năm sinh của thí sinh theo định dạng DDMMYYYY.

Đăng nhập thành công, màn hình hiển thị trang chủ.

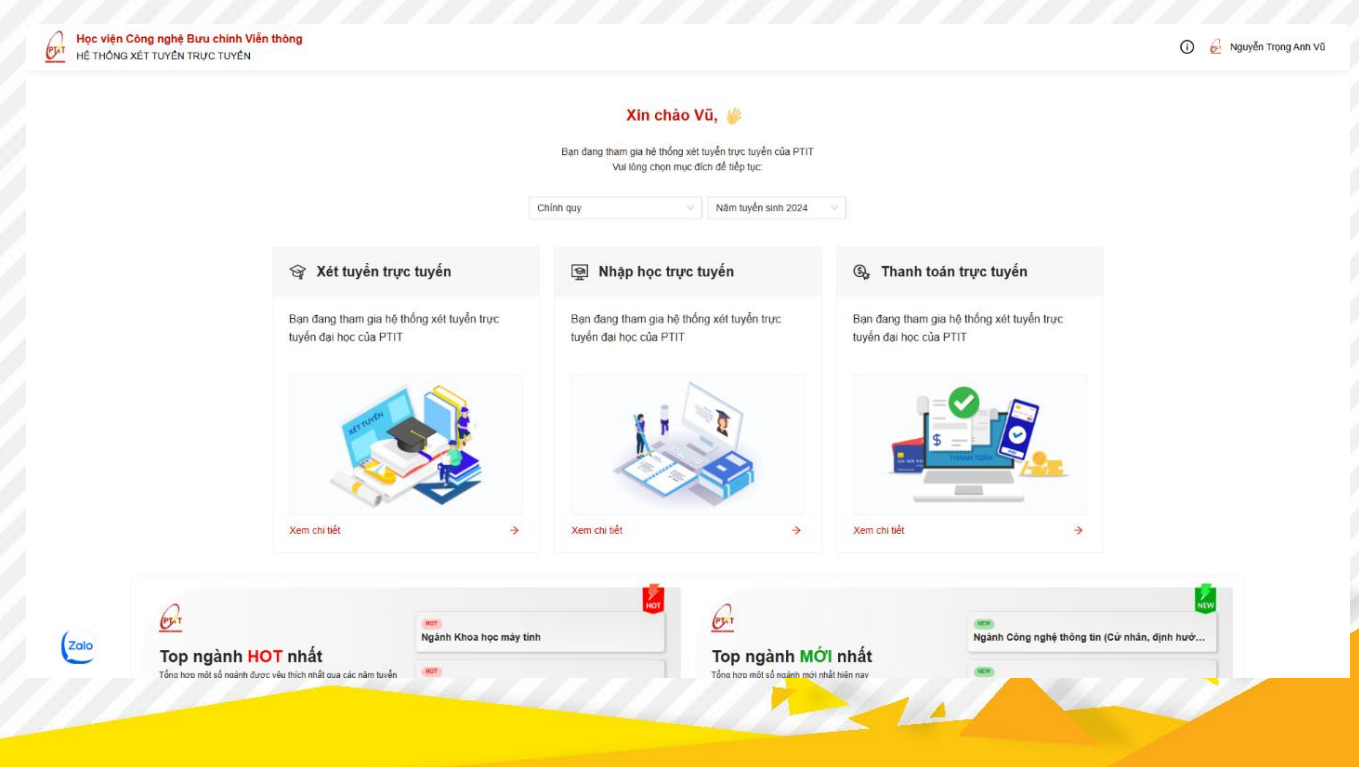

Thí sinh chọn mục **Nhập học trực tuyến** để thực hiện khai báo nhập học => Màn hình thực hiện khai báo hiển thị:

| Budc 1       Budc 2       Budc 3       Budc 4       Budc 4                                                                                                    | T TUYÊN TRỰC TUYÊN                                                   |                                 |                                        |            |                       |                                              |                                                                 | 0                                                                                                   | 🔗 Nguyễn Trọng Anh V                                  |
|----------------------------------------------------------------------------------------------------|----------------------------------------------------------------------|---------------------------------|----------------------------------------|------------|-----------------------|----------------------------------------------|-----------------------------------------------------------------|----------------------------------------------------------------------------------------------------|-------------------------------------------------------|
| Image: Normal state of the state of the                           | ập học                                                               |                                 |                                        |            | Bước 1<br>Lý lịch sin | (2) Bước 2 —<br>h viên Hướng dẫn<br>nhập học | (3) Bước 3<br>hà tục Rà soát và nộp hồ so Đ<br>ưới<br>ưới<br>Tr | ước 4<br>ăng ký thi tiếng Ant<br>ầu vào ( <b>bắt buộc với t</b><br>nh chưa có chứng chỉ<br>ếng anh) | 5 Bước 5<br>Đãng ký mở tài kho<br>BIDV (không bắt buộ |
| With first STORG ANN VU   Mid nd sor   PTT24312280   Trang thai   Outco 21108/2024   Ngay data ming noc   Ngay data ming noc   Ngay kit thuic nhigh noc   Ngay sinh   So the BHYT   So the BHYT   So the BHYT   Cuck true   Outco true   Ngay sinh   Cuck true   Ngay sinh   Cuck true   Ngay sinh   Cuck true   Nam   Kinh   Cuck true   Pile minin ching the BHYT   21131   Cuck true   Cuck true   Viet Nam   Yong sinh   Yong sinh                                                                                                    |                                                                      |                                 |                                        |            | Thông                 | lin cơ bản                                   |                                                                 |                                                                                                    |                                                       |
| Měl ňó so PTT2431220   Trang thát Churs thóc   • Oc.00 21/08/2024   Ngáty skí cluu něja noc.   • 36 so 50/09/2024   Ngáty skí thúc niňáp noc.   • Ni kát bě HYT   • Só thé BHYT   • Só thé BHYT   • Só thé BHYT   • Só thé BHYT   • Só thé BHYT   • Sí thé BHYT   • Sí thé BHYT   • Sí thé BHYT   • Sí thé BHYT   • Sí thé BHYT   • Sí thé BHYT   • Sí thé BHYT   • Sí thé BHYT   • Sí thé BHYT   • Sí thé BHYT   • Sí thé BHYT   • Sí thé BHYT   • Sí thé BHYT   • Sí thé BHYT   • Sí thé BHYT   • Sí thé BHYT   • Sí thé BHYT   • Sí thé BHYT                                                                                                    | NGUYÊN TRỌNG ANH                                                     | VŨ                              | * Họ đêm                               | * Tên      | * Số CMND/CCCD        |                                              | * Ngày cấp                                                      |                                                                                                    |                                                       |
| Trang thái Chưa khóa   • Oc:00 21/08/2024   • Ngày kiết thúc mập học   • Z3:58 05/09/2024   Ngày kết thúc mập học   • Ngày kiết thúc mập học   • Ngày kiết thức mập học   • Ngày kiết thức mập                                                                                                    | Mã hồ sơ P'<br>CCCD                                                  | TIT24312290                     | NGUYÊN TRONG ANH                       | VŨ         |                       |                                              |                                                                 |                                                                                                    |                                                       |
| Ouc: 02:00 21/08/2024 Ngáy sắt dầu nhập nọc     23:56:06/509/2024 Ngáy sắt dầu nhập nọc     3/36:06/509/2024 Ngáy sắt đầu nhập nọc     Ouc: trưởng cục cánh sắt quán ý hành chỉnh về trất tự x     I     I    | Trạng thái                                                           | Chưa khóa                       | <ul> <li>Noi cấp</li> </ul>            |            | * Email               |                                              | * Số điện thoại                                                 |                                                                                                    |                                                       |
| Ngay slit slau map noc       Thông tin bố sung         Ngay slit sliu máp noc       • Ngay sinh       • Giót tính       • Dân tốc         • Ngay slit thúc máp noc       Nam       • Kinh       • Dân tốc         • Số thể BHYT       • File minh chúng thể BHYT       21311       J. Chon tập         • Ouóc tịch       • Tôn giáo       • Noi sinh       • Voi sinh         Việt Nam       Krông       Trong nước       Thành phó Hà Nội       ✓                                                                                                    | • 00:00 21/08/2024                                                   | Cục trưởng cục cảnh sát quản lý | ý hành chính về trật tự                | к i        |                       |                                              |                                                                 |                                                                                                    |                                                       |
| 23:50 05/09/2024 Ngày kết thúc nhập học      Ngày sinh     Giót tính     Câiót tính     Câiót tính     Cáiót tính     Cái | Ngày bắt đầu nhập học                                                |                                 |                                        |            |                       |                                              |                                                                 |                                                                                                    |                                                       |
| * Ngåy sinh     * Göt tinh     * Göt tinh     * Ödi töc      * Ngåy sinh     * Göt tinh     * Ödi töc      * Si tinë BHYT     23131     * Guóc tich     * Tón giáo     * Nor sinh     Vét Nam     Któng     V     Trong nuóc     V     Thanh phó Hà Nội     V                                                                                                    | <ul> <li>23:59 05/09/2024</li> <li>Ngày kết thúc nhập học</li> </ul> |                                 |                                        |            | Thong t               | in bo sung                                   |                                                                 |                                                                                                    |                                                       |
| Nam       Kinh         * Số thể BHYT       * File minh chứng thể BHYT         23191       L Chon tếp         - P File đính kêm 1         • Quốc tịch       • Tốn giáo         • Noi sinh         Việt Nam       Kinh quốc                                                                                                    |                                                                      |                                 | <ul> <li>Ngày sinh</li> </ul>          |            | * Giới tính           |                                              | * Dân tộc                                                       |                                                                                                    |                                                       |
| * Số thể BHYT     * File minh chứng thể BHYT     23131                                                                                                    |                                                                      |                                 |                                        |            | Nam                   |                                              | Kinh                                                            |                                                                                                    |                                                       |
| 23131         L Chon tép           Ø         File dính kém 1           * Quốc tịch         * Tôn giáo         * Noi sinh           Việt Nam         Kinông         Việt Tranh phố Hà Nội         V                                                                                                    |                                                                      |                                 | <ul> <li>Số thẻ BHYT</li> </ul>        |            |                       | * File minh chứng thẻ BHYT                   |                                                                 |                                                                                                    |                                                       |
|                                                                                                    |                                                                      |                                 | 23131                                  |            |                       | 土 Chọn têp                                   |                                                                 |                                                                                                    |                                                       |
| Cluốc tịch     · Tốn giáo     · Noi sinh     Việt Nam     Không     V     Trong nước     V     Thành phố Hà Nội     V                                                                                                    |                                                                      |                                 |                                        |            |                       | File dinh kêm 1                              |                                                                 |                                                                                                    |                                                       |
| Việt Nam không v Trong nước v Thành phố Hà Nội v                                                                                                    |                                                                      |                                 | Quốc tịch                              | * Tôn giáo |                       | * Nơi sinh                                   |                                                                 |                                                                                                    |                                                       |
|                                                                                                    |                                                                      |                                 | Việt Nam                               | Không      |                       | Trong nước V                                 | Thành phố Hà Nội                                                |                                                                                                    |                                                       |
| <ul> <li>Ho knáu truông trú</li> </ul>                                                                                                    |                                                                      |                                 | <ul> <li>Hộ khẩu thường trú</li> </ul> |            |                       |                                              |                                                                 |                                                                                                    |                                                       |
|                                                                                                    |                                                                      |                                 |                                        |            |                       |                                              |                                                                 |                                                                                                    |                                                       |

#### 2. Khai hồ sơ Lý lịch sinh viên

#### Bước 1: Khai Lý lịch sinh viên

Thí sinh nhập đầy đủ các thông tin Lý lịch sinh viên như hiển thị trên màn hình;

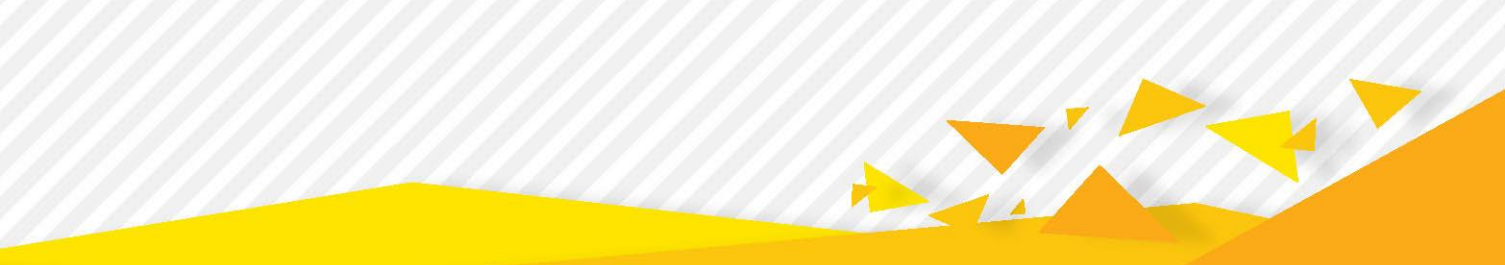

|                                                                                                    |                                                                                                    | Thông t                                                                | in cơ bản                                                                                                    |                |                                                                                            |   |
|----------------------------------------------------------------------------------------------------|----------------------------------------------------------------------------------------------------|------------------------------------------------------------------------|----------------------------------------------------------------------------------------------------|----------------|--------------------------------------------------------------------------------------------|---|
| * Họ đệm                                                                                                    | * Tên                                                                                                    | * Số CMND/CCCD                                                         |                                                                                                    | * Ngày cấp     |                                                                                            |   |
| NGUYÊN TRỌNG ANH                                                                                                    | VŨ                                                                                                    |                                                                        |                                                                                                    | 10/04/2021     |                                                                                            | Ē |
| * Noi cấp                                                                                                    |                                                                                                    | * Email                                                                |                                                                                                    | * Số điện thoạ |                                                                                            |   |
| Cục trưởng cục cảnh sát quản lý                                                                                                    | hành chính về trật tự x                                                                                                    |                                                                        |                                                                                                    |                |                                                                                            |   |
|                                                                                                    |                                                                                                    | Thông tị                                                               | n bố sung                                                                                                    |                |                                                                                            |   |
| * Ngày sinh                                                                                                    |                                                                                                    | * Giới tính                                                            | -                                                                                                    | * Dân tốc      |                                                                                            |   |
| 04/12/2006                                                                                                    | e                                                                                                    | Nam                                                                    | ×.                                                                                                    | Kinh           |                                                                                            |   |
| · OŚ IDŻ DUNZ                                                                                                    |                                                                                                    |                                                                        | File mich chúng thể DLIVT                                                                                                    |                |                                                                                            |   |
| - 30 the brift                                                                                                    |                                                                                                    |                                                                        | L Chon têp                                                                                                    |                |                                                                                            |   |
| 20101                                                                                                    |                                                                                                    |                                                                        | File đính kẻm 1                                                                                                    |                |                                                                                            |   |
| * Quốc tịch                                                                                                    | * Tồn giáo                                                                                                    |                                                                        | * Noi sinh                                                                                                    |                |                                                                                            |   |
| Việt Nam                                                                                                    | Không                                                                                                    | ~                                                                      | Trong nước 🗸 🗸                                                                                                    | Thành phố H    | là Nội                                                                                     |   |
| * Hồ khấu thường trú                                                                                                    |                                                                                                    |                                                                        |                                                                                                    |                |                                                                                            |   |
| Thành phố Hà Nội                                                                                                    | v                                                                                                    |                                                                        | ~                                                                                                    |                |                                                                                            |   |
|                                                                                                    |                                                                                                    |                                                                        |                                                                                                    |                |                                                                                            |   |
| Thành phần xuất thân                                                                                                    | Ngày vào đoà                                                                                                    | n                                                                      | Ngày vào Đảng                                                                                                    |                | Facebook                                                                                   |   |
| Thành phần xuất thân                                                                                                    | DD/MM/YYY                                                                                                    | YY 🗄                                                                   | DD/MM/YYYY                                                                                                    | (***           | Facebook                                                                                   |   |
| - Cấ bảo doph thị TURT                                                                                                    | Yấp loại về l                                                                                                    | Kết quả hơ                                                             | ọc tập THPT                                                                                                    |                | - Năm tất nahiện                                                                           |   |
| <ul> <li>Số bảo danh thi THPT</li> </ul>                                                                                                    | * Xếp loại về l<br>Giỏi                                                                                                    | Kết quả hơ<br>học tập<br>V                                             | ec tập THPT<br>* Xếp loại về hạnh kiểm<br>Tốt                                                                                                    | ~              | <ul> <li>Năm tốt nghiệp</li> <li>2024</li> </ul>                                           |   |
| * Sổ bảo danh thi THPT                                                                                                    | * Xếp loại về l<br>Giỏi                                                                                                    | Kết quả h<br>học tập<br>Chứng ch                                       | ec tập THPT<br>* Xếp loại về hạnh kiểm<br>Tốt                                                                                                    | ×              | Năm tốt nghiệp<br>2024                                                                     |   |
| * Số bảo danh thi THPT                                                                                                    | * Xếp loại về l<br>Giải                                                                                                    | Kết quả h<br>học tập<br>V<br>Chừng ch                                  | <ul> <li>xêp loại về hạnh kiểm</li> <li>Tốt</li> <li>Tiếng Anh</li> <li>Điểm thi</li> </ul>                                                                                                 | ×              | <ul> <li>Năm tốt nghiệp</li> <li>2024</li> <li>Nhày cấn</li> </ul>                         |   |
| <ul> <li>Số bảo danh thi THPT</li> <li>Chứng chỉ Tiếng Anh</li> <li>Có chứng chỉ</li> </ul>                                                                                                    | Xếp loại về l<br>Giải     Chại chùng c                                                                                             | Kết quả h<br>học tập<br>Chứng ch<br>chỉ                                | <ul> <li>¢c tập THPT</li> <li>Xếp loại về hạnh kiếm</li> <li>Tốt</li> <li>ỉ Tiếng Anh</li> <li>Điểm thi</li> <li>Nhập điểm thi</li> </ul>                                                   | Y              | <ul> <li>Năm tốt nghiệp</li> <li>2024</li> <li>Ngày cấp</li> <li>Chọn thời điểm</li> </ul> |   |
| <ul> <li>Số bảo danh thị THPT</li> <li>Chứng chỉ Tiếng Anh</li> <li>Có chứng chỉ</li> <li>Không có chứng chỉ</li> </ul>                                                                                                    | <ul> <li>* Xếp loại về l</li> <li>Giỏi</li> <li>* Loại chứng i</li> <li>Chọn loại ch</li> </ul>                                    | Kết quả h<br>học tập<br>Chứng ch<br>chỉ                                | <ul> <li>tập THPT</li> <li>Xếp loại về hạnh kiểm</li> <li>Tốt</li> <li>Tiếng Anh</li> <li>Điểm thi</li> <li>Nhập điểm thi</li> </ul>                                                        | v              | <ul> <li>Năm tốt nghiệp</li> <li>2024</li> <li>Ngày cấp</li> <li>Chọn thời điểm</li> </ul> |   |
| <ul> <li>Số bảo danh thi THPT</li> <li>Chứng chỉ Tiếng Anh</li> <li>Có chứng chỉ</li> <li>Không có chứng chỉ</li> <li>Noi cấp</li> </ul>                                                                                                    | <ul> <li>Xếp loại về l</li> <li>Giỏi</li> <li>Loại chúng đ</li> <li>Chọn loại ch</li> <li>Chúng chỉ đ</li> </ul>                   | Kết quả h<br>học tập<br>Chứng ch<br>chỉ<br>lính kèm                    | <ul> <li>xêp loại về hạnh kiểm</li> <li>Tốt</li> <li>Tiếng Anh</li> <li>Điểm thi</li> <li>Nhập điểm thi</li> </ul>                                                                          | ~              | <ul> <li>Năm tốt nghiệp</li> <li>2024</li> <li>Ngày cấp</li> <li>Chọn thời điểm</li> </ul> |   |
| <ul> <li>Số bảo danh thi THPT</li> <li>Chứng chỉ Tiếng Anh</li> <li>Có chứng chỉ</li> <li>Không có chứng chỉ</li> <li>Nơi cấp</li> </ul>                                                                                                    | Xếp loại về l<br>Giải     Loại chùng c<br>Chọn loại ch<br>Chúng chỉ đ<br>L Chon tếp                                                | Kết quả h<br>học tập<br>Chững ch<br>chỉ<br>nông chỉ V<br>lính kèm      | <ul> <li>xêp loại về hạnh kiểm</li> <li>Tốt</li> <li>i Tiếng Anh</li> <li>Điểm thi</li> <li>Nhập điểm thi</li> </ul>                                                                        | ×              | <ul> <li>Năm tốt nghiệp</li> <li>2024</li> <li>Ngày cấp</li> <li>Chọn thời điểm</li> </ul> | E |
| <ul> <li>Số bảo danh thi THPT</li> <li>Chứng chỉ Tiếng Anh</li> <li>Có chứng chỉ</li> <li>Không có chứng chỉ</li> <li>Noi cấp</li> </ul>                                                                                                    | Xếp loại về l<br>Giải     Chại chúng d<br>Chọn loại ch<br>Chúng chỉ đ<br>L Chọn tếp                                                | Kết quả h<br>học tập<br>Chứng ch<br>chỉ<br>lính kêm                    | <ul> <li>çe tập THPT</li> <li>Xếp loại về hạnh kiếm</li> <li>Tốt</li> <li>Tốt niêng Anh</li> <li>Điểm thi</li> <li>Nhập điểm thi</li> </ul>                                                 | ~              | <ul> <li>Năm tốt nghiệp</li> <li>2024</li> <li>Ngày cấp</li> <li>Chọn thời điểm</li> </ul> |   |
| <ul> <li>Số bảo danh thi THPT</li> <li>Chứng chỉ Tiếng Anh</li> <li>Có chứng chỉ</li> <li>Không có chứng chỉ</li> <li>Nơi cấp</li> <li>Nơi cấp</li> <li>Tên người liên hệ</li> </ul>                                                                                                    | <ul> <li>Xếp loại về l</li> <li>Giỏi</li> <li>Loại chứng r</li> <li>Chon loại ch</li> <li>Chúng chỉ đ</li> <li>Chon tếp</li> </ul> | Kết quả h<br>học tập<br>Chứng ch<br>nừng chỉ V<br>lính kêm             | <ul> <li>cáp THPT</li> <li>Xếp loại về hạnh kiểm</li> <li>Tốt</li> <li>Tiếng Anh</li> <li>Điểm thi</li> <li>Nhập điểm thi</li> <li>Nhập điểm thi</li> <li>SĐT người liên hệ</li> </ul>      | ~              | <ul> <li>Năm tốt nghiệp</li> <li>2024</li> <li>Ngày cấp</li> <li>Chọn thời điểm</li> </ul> |   |
| <ul> <li>Số bảo danh thi THPT</li> <li>Chứng chỉ Tiếng Anh</li> <li>Có chứng chỉ</li> <li>Không có chứng chỉ</li> <li>Noi cấp</li> <li>Nơi cấp</li> <li>Tên người liên hệ</li> <li>Nguyễn Trong Anh Vũ</li> </ul>                                                                                                    | Xếp loại về l<br>Giải     Loại chứng r<br>Chọn loại ch<br>+ Chứng chỉ đ<br>L Chon tếp                                              | Kết quả h<br>học tập<br>Chứng ch<br>chỉ<br>tính kêm                    | <ul> <li>xêp loại về hạnh kiểm</li> <li>Tốt</li> <li>Tốt</li> <li>Điểm thi</li> <li>Nhập điểm thi</li> <li>Nhập điểm thi</li> </ul>                                                         | ~              | <ul> <li>Năm tốt nghiếp</li> <li>2024</li> <li>Ngày cấp</li> <li>Chọn thời điểm</li> </ul> |   |
| <ul> <li>Số bảo danh thi THPT</li> <li>Chứng chỉ Tiếng Anh</li> <li>Có chứng chỉ</li> <li>Không có chứng chỉ</li> <li>Nơi cấp</li> <li>Nơi cấp</li> <li>Tên người liên hệ</li> <li>Nguyễn Trọng Anh Vũ</li> <li>Đia chỉ liên hệ</li> </ul>                                                                                                    | Xếp loại về l<br>Giải     Chại chúng r<br>Chọn loại ch<br>Chúng chỉ đ<br>L Chọn tếp                                                | Kết quả h<br>học tập<br>Chứng ch<br>chỉ<br>lính kẻm                    | <ul> <li>xêp loại về hạnh kiếm</li> <li>Tốt</li> <li>Tiếng Anh</li> <li>Điểm thi</li> <li>Nhập điểm thi</li> <li>SĐT người liên hệ</li> </ul>                                               | ~              | <ul> <li>Năm tốt nghiệp</li> <li>2024</li> <li>Ngày cấp</li> <li>Chọn thời điểm</li> </ul> |   |
| <ul> <li>Số bảo danh thi THPT</li> <li>Chứng chỉ Tiếng Anh</li> <li>Có chứng chỉ</li> <li>Không có chứng chỉ</li> <li>Nơi cấp</li> <li>Nơi cấp</li> <li>Tên người liên hệ</li> <li>Nguyễn Trọng Anh Vũ</li> <li>Địa chỉ liên hệ</li> <li>Thành phố Hà Nội</li> </ul>                                                                               | Xếp loại về l<br>Giải     Loại chứng r<br>Chọn loại ch<br>- Chúng chỉ đ<br>L Chon tếp                                              | Kết quả h<br>học tập<br>Chứng ch<br>chỉ<br>tính kêm                    | ec tập THPT                                                                                                    | ~              | <ul> <li>Năm tốt nghiệp</li> <li>2024</li> <li>Ngày cấp</li> <li>Chọn thời điểm</li> </ul> |   |
| <ul> <li>Số bảo danh thi THPT</li> <li>Chứng chỉ Tiếng Anh</li> <li>Có chứng chỉ</li> <li>Không có chứng chỉ</li> <li>Noi cấp</li> <li>Noi cấp</li> <li>Tên người liên hệ</li> <li>Nguyễn Trọng Anh Vũ</li> <li>Địa chỉ liên hệ</li> <li>Thành phố Hà Nội</li> <li>Cum 1 Liên Trung, Đan Phưọng,</li> </ul>                                        | Xếp loại về l<br>Giải     Chại chúng d<br>Chạn loại ch<br>Chạn loại ch<br>Chạn loại ch<br>Chạn tếp<br>L Chạn tếp<br>Hà Nội         | Kết quả h<br>học tập<br>Chứng ch<br>chỉ<br>lính kèm                    | <ul> <li>çe tập THPT</li> <li>Xếp loại về hạnh kiếm</li> <li>Tốt</li> <li>Tốn Anh</li> <li>Điểm thi</li> <li>Nhập điểm thi</li> <li>SĐT người liên hệ</li> <li>SĐT người liên hệ</li> </ul> | ~              | <ul> <li>Năm tốt nghiệp</li> <li>2024</li> <li>Ngày cấp</li> <li>Chọn thời điểm</li> </ul> |   |
| <ul> <li>Số bảo danh thi THPT</li> <li>Chứng chỉ Tiếng Anh</li> <li>Có chứng chỉ</li> <li>Không có chứng chỉ</li> <li>Nơi cấp</li> <li>Nơi cấp</li> <li>Tên người liên hệ</li> <li>Nguyễn Trong Anh Vũ</li> <li>Địa chỉ liên hệ</li> <li>Thành phố Hà Nội</li> <li>Cụm 1 Liên Trung, Đan Phượng,</li> </ul>                                        | Xếp loại về l<br>Giải     Chại chúng chỉ đ<br>Chọn loại ch<br>Chọn tếp<br>L Chọn tếp<br>Hà Nội                                     | Kết quả h<br>học tập<br>Chứng ch<br>nừng chỉ V<br>lính kẻm             | <ul> <li>çe tập THPT</li> <li>Xếp loại về hạnh kiểm</li> <li>Tốt</li> <li>Tiếng Anh</li> <li>Điểm thi</li> <li>Nhập điểm thi</li> <li>SĐT người liên hệ</li> <li>Y</li> </ul>               | ×<br>          | <ul> <li>Năm tốt nghiệp</li> <li>2024</li> <li>Ngày cấp</li> <li>Chọn thời điểm</li> </ul> |   |
| <ul> <li>Số bảo danh thi THPT</li> <li>Chứng chỉ Tiếng Anh</li> <li>Có chứng chỉ</li> <li>Không có chứng chỉ</li> <li>Nơi cấp</li> <li>Nơi cấp</li> <li>Tên người liên hệ</li> <li>Nguyễn Trong Anh Vũ</li> <li>Địa chỉ liên hệ</li> <li>Thành phố Hà Nội</li> <li>Cum 1 Liên Trung, Đan Phượng,</li> </ul>                                        | Xếp loại về l<br>Giải     Choi chủng v<br>Chon loại ch<br>Chúng chỉ đ<br>Chon tếp<br>Hà Nội                                        | Kết quả h<br>học tập<br>Chứng ch<br>nừng chỉ v<br>lính kẻm<br>Thông ti | ec tập THPT                                                                                                    | ~              | <ul> <li>Năm tốt nghiệp</li> <li>2024</li> <li>Ngày cấp</li> <li>Chọn thời điểm</li> </ul> |   |
| <ul> <li>Số bảo danh thi THPT</li> <li>Chứng chỉ Tiếng Anh</li> <li>Có chứng chỉ</li> <li>Không có chứng chỉ</li> <li>Noi cấp</li> <li>Noi cấp</li> <li>Tên người liên hệ</li> <li>Nguyễn Trọng Anh Vũ</li> <li>Địa chỉ liên hê</li> <li>Thành phố Hà Nội</li> <li>Cụm 1 Liên Trung, Đan Phượng,</li> <li>Cựn 1 Liên Trung, Đan Phượng,</li> </ul> | Xếp loại về l<br>Giải     Chại chúng d<br>Chọn loại ch<br>Chọn loại ch<br>Chọn tếp<br>L Chọn tếp<br>Hà Nội                         | Kết quả h<br>học tập<br>Chứng ch<br>chỉ<br>lính kẻm<br>                | <pre>pe tập THPT</pre>                                                                                                    | ~              | <ul> <li>Năm tốt nghiệp</li> <li>2024</li> <li>Ngày cấp</li> <li>Chọn thời điểm</li> </ul> |   |

Lưu ý: Các thông tin nào không có, thí sinh có thể bỏ qua (vd: vợ/chồng, con ...) hoặc có thể thêm/bớt thông tin (vd: anh/chị em ruột).

Sau khi thực hiện khai báo đầy đủ các trường thông tin (\*) bắt buộc, thí sinh ấn nút **Bước 2/4** để lưu thông tin khai báo ở Bước 1 và chuyển sang bước khai báo tiếp theo.

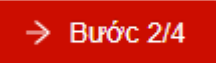

#### 3. Thông tin Hướng dẫn thủ tục nhập học

Bước 2: Thông tin Hướng dẫn thủ tục nhập học

Sau khi khai báo thông tin lý lịch, thí sinh chuyển sang **Bước 2: Hưỡng dẫn thủ tục nhập học**.

|                   |                                                                                                    |                                                                     | Bước 1 2     Lý lịch sinh viên                                                  | Bước 2<br>Hướng dẫn<br>nhập học | thủ tục  | 3) Bước 3<br>Rà soát và nộp hồ si | <ul> <li>a) Bước 4</li> <li>b) Đảng kỳ thi tiếng Anh<br/>đầu vào (bắt buộc với t<br/>sinh chưa có chứng chỉ<br/>Tiếng anh)</li> </ul> |
|-------------------|----------------------------------------------------------------------------------------------------|---------------------------------------------------------------------|---------------------------------------------------------------------------------|---------------------------------|----------|-----------------------------------|----------------------------------------------------------------------------------------------------|
|                   |                                                                                                    |                                                                     | Thông tin chung                                                                 |                                 |          |                                   |                                                                                                    |
| iời gia<br>a điểm | n nhập học: 13:30 T6 06/09/2024 - 17:<br>: Hội trường A2                                                             | 00 T6 06/09/2024                                                    |                                                                                 |                                 |          |                                   |                                                                                                    |
|                   |                                                                                                    |                                                                     | Danh sách giấy tờ cần nộp                                                       |                                 |          |                                   |                                                                                                    |
| STT               | Tên giấy tờ                                                                                                    |                                                                     |                                                                                 | Số lượng                        | Bất buộc | Ghi chú                           | File đinh kèm                                                                                                    |
| 1                 | Bản sao hợp lê Học bạ Trung học ph                                                                                   | nổ thông                                                            |                                                                                 | 1                               | Có       |                                   | Nộp bản cứng                                                                                                    |
| 2                 | Bản sao hợp lễ Bằng tốt nghiệp trun<br>2023 trở về trước) hoặc Giấy chứng<br>học sinh tốt nghiệp năm 2024).          | g học phố thông (đố<br>nhận tốt nghiệp tru                          | i với học sinh tốt nghiệp từ năm<br>1g học phổ thông tạm thời (đối với          | 1                               | Có       |                                   | Nộp bản cứng                                                                                                    |
| 3                 | Bản sao hợp lệ Giấy khai sinh                                                                                        |                                                                     |                                                                                 | 1                               | Có       |                                   | Nộp bản cứng                                                                                                    |
| 4                 | Bản sao hợp lệ các giấy tờ pháp lý n                                                                                 | ninh chứng đối tượn                                                 | g ưu tiên được hưởng (nếu có).                                                  | 1                               | Khóng    |                                   | ⊥ Chọn tệp<br>File đính kêm 1                                                                                                    |
| 5                 | Giấy triệu tập trúng tuyển của Học vi                                                                                | ện Công nghệ Bưu                                                    | chính Viễn thông (bản gốc)                                                      | 1                               | Có       |                                   | Nộp bản cứng                                                                                                    |
| 6                 | Hồ sơ sinh viên (theo mẫu), có dân a<br>xã nơi cư trú                                                                | ảnh, đóng dấu giáp l                                                | ai và xác nhận của UBND phưởng,                                                 | 1                               | Có       |                                   | Nộp bản cứng                                                                                                    |
| 7                 | Giấy chuyển sinh hoạt Đảng, Đoàn (<br>Thanh niên Cộng sản Hồ Chí Minh c                                              | nều là Đảng viên, Đ<br>ủa Học viện Công n                           | oàn viên) về Đảng bộ hoặc Đoàn<br>ghệ Bưu chính Viễn thông                      | 1                               | Không    |                                   | Nộp bản cứng                                                                                                    |
| 8                 | Giấy giới thiệu di chuyến đăng ký ng<br>sự Quận, huyện nơi đăng ký hộ khẩi                                           | hĩa vụ quân sự (đối<br>u thường trú cấp                             | với Nam giới) do Ban chỉ huy quân                                               | 1                               | Không    |                                   | Nộp bản cứng                                                                                                    |
| 9                 | 6 ảnh cỡ 3x4, chụp trong vòng 6 thá                                                                                  | ng trở lại đây (ghi h                                               | ) tên và ngày sinh vào mặt sau)                                                 | 1                               | Có       |                                   | Nộp bản cứng                                                                                                    |
| 10                | Bản chính Giấy chứng nhận học sini<br>tế; Giấy chứng nhận kết quả bài thi c<br>các thí sinh thuộc đối tượng xét trún | n giỏi, Chứng chỉ SA<br>đánh giá năng lực, đ<br>g tuyển sớm và tuyể | T/ACT, Chứng chỉ tiếng Anh quốc<br>ánh giá tư duy năm 2024 (đối với<br>n thắng) | 1                               | Có       |                                   | Nộp bản cừng                                                                                                    |
|                   |                                                                                                    |                                                                     | Danh sách kinh phí cần nộp                                                      |                                 |          |                                   |                                                                                                    |
| STT               | Tên kinh phí                                                                                                    |                                                                     | Mức giá                                                                         | Bất                             | buộc     |                                   | Đồng ý                                                                                                    |
| 1                 | Học phí học kỷ I năm học 2024 -                                                                                      | 2025                                                                | 18,920,000 VNĐ                                                                  | (                               | Có       |                                   |                                                                                                    |
| 2                 | Bảo hiểm Y tế bắt buộc                                                                                               |                                                                     | 1,105,650 VNĐ                                                                   | (                               | Có       |                                   | <b>V</b>                                                                                                    |
| 3                 | Bảo hiểm toàn diện tự nguyện                                                                                         |                                                                     | 200,000 VNĐ                                                                     | Kh                              | lông     |                                   |                                                                                                    |
|                   | Tống                                                                                                    |                                                                     | 20,025,650 VND                                                                  |                                 |          |                                   |                                                                                                    |

Thí sinh theo dõi các thông tin của thủ tục nhập học:

Thông tin chung

•

Danh sách giấy tờ cần nộp

|         |                                           | Thông tin chung        |          |         |               |
|---------|-------------------------------------------|------------------------|----------|---------|---------------|
| hời gia | n nhập học:                               |                        |          |         |               |
|         | Da                                        | n sách giấy tờ cần nộp |          |         |               |
| STT     | Tên giấy tờ                               | Số lượng               | Bắt buộc | Ghi chú | File đỉnh kẻm |
| 1       | Bản sao hợp lê Học bạ Trung học phố thông | 1                      | Có       |         | Nộp bản cứng  |
| •       | Danh sách kinh phí cần nộp:               |                        |          |         |               |
|         | Dani                                      | sách kinh phí cần nộp  |          |         |               |

| STT | Tên kinh phí                         | Mức giá        | Bắt buộc | Đồng ý   |
|-----|--------------------------------------|----------------|----------|----------|
| 1   | Học phí học kỷ I năm học 2024 - 2025 | 18,920,000 VNĐ | Có       | <b>V</b> |
| 2   | Bảo hiểm Y tế bắt buộc               | 1,105,650 VNĐ  | Có       | <b>v</b> |
| 3   | Bảo hiểm toàn diện tự nguyện         | 200,000 VNĐ    | Không    |          |
|     | Tống                                 | 20,025,650 VNĐ |          |          |

#### và chọn Bước 3/4 để chuyển sang Bước 3

← Bước 1/4

| $\rightarrow$ | Bước | 3/4 |
|---------------|------|-----|
|               |      |     |

4. Rà soát và nộp hồ sơ

#### Bước 3: Rà soát và nộp hồ sơ

- Thí sinh chọn Bước 3 ở bên trái màn hình

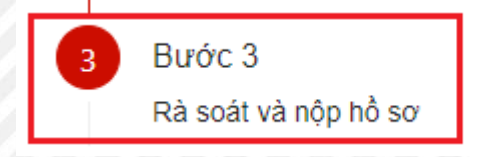

Thông tin hồ sơ nhập học của thí sinh hiển thị, thí sinh thực hiện rà soát thông tin:

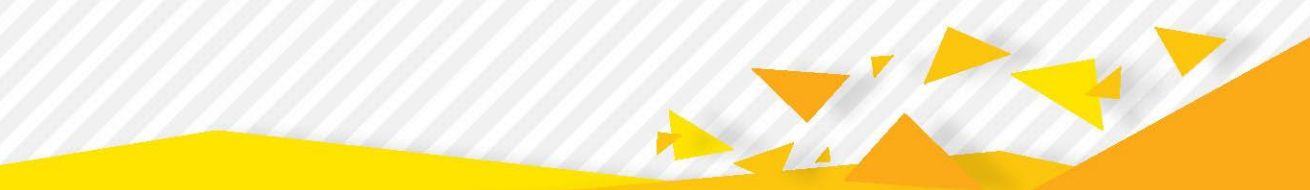

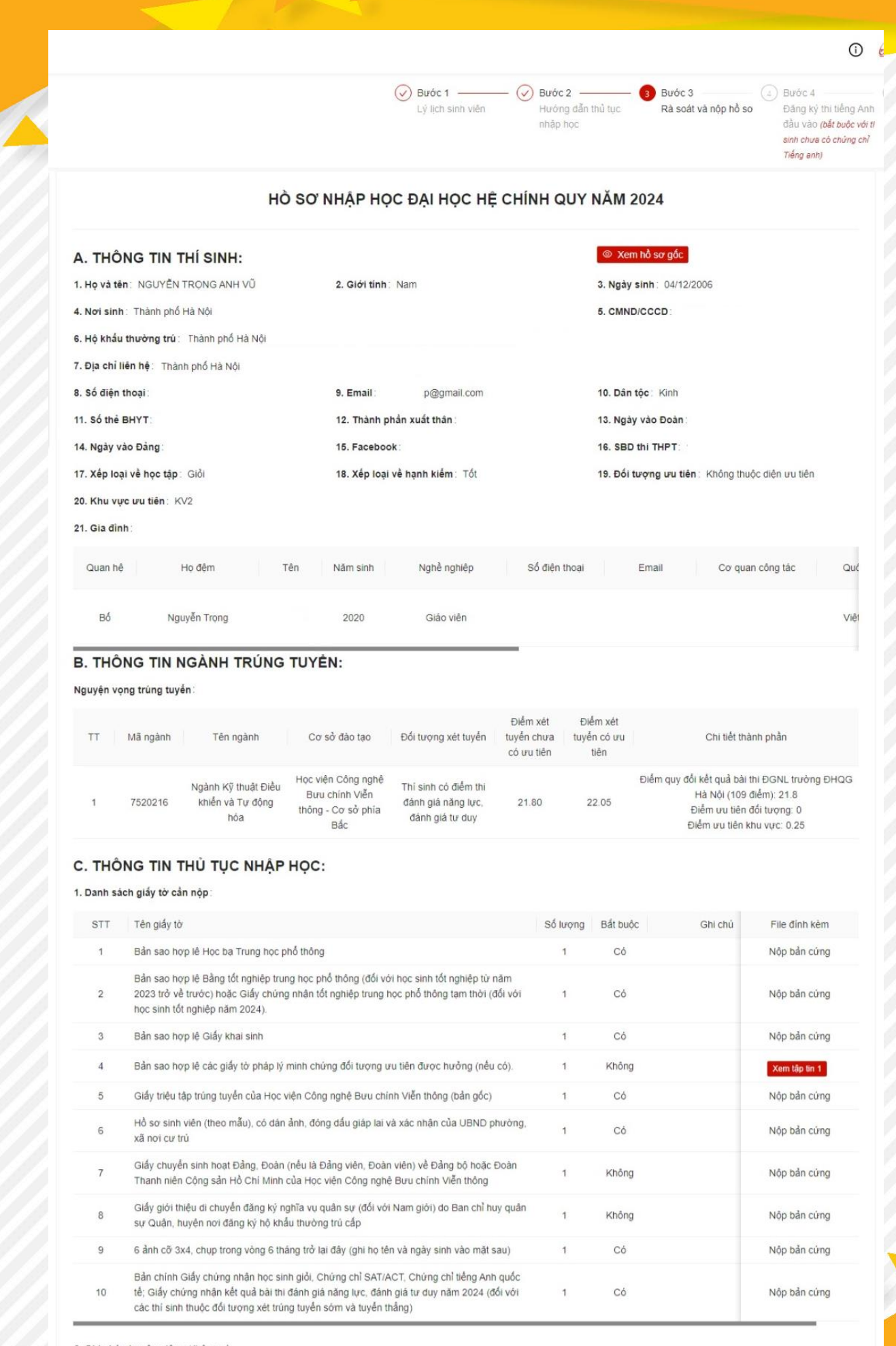

2. Ghi chủ chuyên viên : Không có

🖉 Chỉnh sửa hồ sơ

🔒 Khóa hồ sơ

#### Chỉnh sửa hồ sơ nhập học

Thí sinh có thể thực hiện chỉnh sửa lại hồ sơ nếu có thông tin sai, thí sinh ấn nút **Chỉnh** sửa hồ sơ => Thí sinh được đưa quay trở về bước 1

| Ghi chú chuyên viên | 1: Không có       |            |     |
|---------------------|-------------------|------------|-----|
|                     | 🖉 Chỉnh sửa hỏ sơ | සි Khóa hồ | 107 |
|                     |                   |            |     |

#### Khóa hồ sơ nhập học:

Sau khi kiểm tra chắc chắn các thông tin hồ sơ, thí sinh chọn **Khóa hồ sơ** để hoàn tất việc khai hồ sơ nhập học trực tuyến.

| . Ghi chủ chuyên viên : Không | có                |              |
|-------------------------------|-------------------|--------------|
|                               | 🖉 Chỉnh sửa hồ sơ | 🔒 Khóa hồ sơ |

<u>Lưu ý</u>: Thí sinh chưa bắt buộc Khóa hồ sơ ngay lập tức mà có thể thực hiện cập nhật thông tin hồ sơ và Khóa hồ sơ trước hạn

Chọn Xác nhận để thực hiện khóa hồ sơ

| <text><text><text><text></text></text></text></text>                                                                                                    |                    | Khóa hồ sơ                                                                                                    |                                                                                                    | ×                                                                                                    |
|----------------------------------------------------------------------------------------------------|--------------------|----------------------------------------------------------------------------------------------------|----------------------------------------------------------------------------------------------------|----------------------------------------------------------------------------------------------------|
| Luu ý: Thí sinh chưa bắt buộc Khóa hồ sơ ngay lập tức mà có thể thực hiện cáp nhật thông tin hồ sơ, và Khóa hồ sơ trước hạn 23:59 05/09/2024   Xác nhận Hủy   Tổ sơ nhập học được khóa thành công. Màn hình hiển thị: Nor chược ngay thư thing tin hồ sơ, và Khóa hồ sơ trước hạn 23:59 05/09/2024 Tổ sơ nhập học được khóa thành công. Màn hình hiển thị: Nư trình nhập học Tự trình nhập học Nư trình nhập học Nư trình nhập học<                                                                                                    |                    | Bạn sẽ không thể chỉr<br>khóa hồ sơ?                                                                                                    | nh sửa lại hồ sơ sau khi khóa, bạn có c                                                                                                    | chắc chắn muốn                                                                                                    |
| Kác nhận Hủy   Các nhận Các nhận Các nh                                                                                                    |                    | Lưu ý: Thí sinh chưa<br>hiện cập nhật thông ti                                                                                                    | bắt buộc Khóa hồ sơ ngay lập tức mà<br>n hồ sơ, và Khóa hồ sơ trước hạn 23:5                                                                        | có thể thực<br>59 05/09/2024                                                                                                    |
| <image/> Cio so on hập học được khóa thành công. Màn hình hiển thị:      Cio so nghiệ bulke bulke bulk                                              |                    |                                                                                                    | Xác n                                                                                                    | nhận Hủy                                                                                                    |
| <b>We wind Cong apple Back chinkly Rtited truty Rtited truty Rtited Rtited truty Rtited Rtited R</b> | lồ sơ nhập         | học được khóa thà                                                                                                    | nh công. Màn hình hiển thị:                                                                                                    |                                                                                                    |
| Image: With Massing With Massing Massing Massin                                   | Quy trình nhập họu | Bưu chính Viên thông<br>Trực Tuyến                                                                                                    | Kháa thành công     Suốc 1     Lý lịch sinh viên                                                                                                    | Bước 3     Rà soát và nộp hỏ so     An thủ tục     Bước 3     Rà soát và nộp hỏ so     Second thủ nộp hỏ so     Second thủ nộp hỏ so     Seco |
| Ngây kết trúc nhập học       Thí sinh đã hoàn thành thủ tục nhập học.         Học viện sẽ có thông bảo tiếp theo sau khi xác minh hồ sơ của thí sinh         Trạng thải thanh toán: Đã thanh toán đủ         Xem hỏ sơ đã nộp       In lý lịch       Xem thông tin thanh tbán                                                                                                    |                    | NV           NGUYÉN TRONG ANH VŨ           Mah Sao           PTT24312290           COCD           Dia khóa           00:00 21/08/2024           Ngaly 641 dale milje noc           23:56 06/09/2024 | PLIT                                                                                                    |                                                                                                    |
| Xem thổ sự đã nộp In tý lịch Xem thống tin thanh toàn Xem thống tin sinh viện                                                                                                    |                    | Ngày kết thúc nhập học                                                                                                    | Thí sinh đã hoàn thành thủ tục nhập học<br>Học viện sẽ có thông báo tiếp theo sau khi xác minh hở<br>Trạng thái thanh toán: <b>Đã thanh toá</b> n đ | c.<br>ồ sơ của thí sinh<br>ủ                                                                                                    |
|                                                                                                    |                    |                                                                                                    |                                                                                                    |                                                                                                    |

#### <u>Lưu ý</u>: Sau khi Khóa và nộp hồ sơ, thí sinh không thể thực hiện chỉnh sửa hồ sơ mà chỉ có thể xem lại hồ sơ đã nộp.

#### 5. Thanh toán kinh phí nhập học

Sau khi thực hiện khóa hồ sơ, thí sinh chọn **Xem thông tin thanh toán** để thực hiện thanh toán lệ phí nhập học:

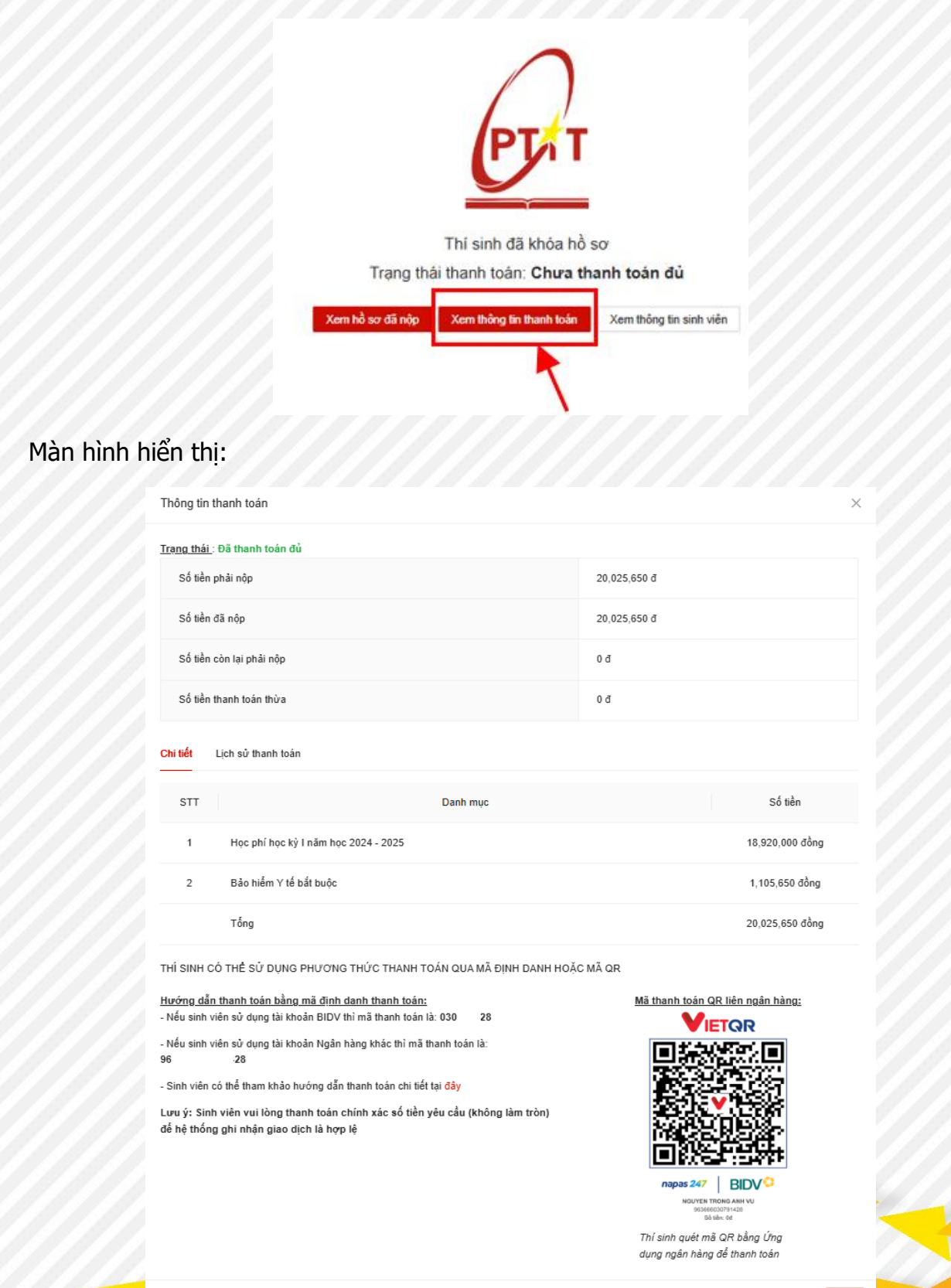

ок

#### Thí sinh nộp kinh phí theo hướng dẫn trên màn hình

Thí sinh có thể sử dụng phương thức thanh toán bằng qua **mã QR** thanh toán hoặc qua mã định danh thanh toán:

- Thanh toán bằng mã QR: thí sinh sử dụng chức năng quét mã QR thanh toán trên ứng dụng ngân hàng (smart banking) của bất kỳ ngân hàng nào để thanh toán.
- Thanh toán qua mã định danh thanh toán:
  - Nếu sinh viên sử dụng tài khoản BIDV thì mã thanh toán là: 030\*\*\*\*\*28
  - Nếu sinh viên sử dụng tài khoản Ngân hàng khác thì mã thanh toán là: 96\*\*\*\*\*\*\*28

#### Thí sinh có thể xem hướng dẫn chi tiết ở **mục C**

<u>Lưu ý</u>: Sinh viên vui lòng thanh toán chính xác số tiền yêu cầu (không làm tròn) để hệ thống ghi nhận giao dịch là hợp lệ

#### Hoá đơn điện tử

Sau khi thanh toán thành công, trong vòng 1 đến 2 ngày làm việc, học viện sẽ gửi thông tin hoá đơn điện tử về email của this sinh. Thí sinh chọn **Tra cứu** để xem thông tin hoá đơn.

| Thông báo phát hành hóa đơn điện tử 🗵 🖽 🖽                                                            |  |                      | \$ | Ð | ß |
|----------------------------------------------------------------------------------------------------|--|----------------------|----|---|---|
| HỌC VIỆN CÔNG NGHỆ BƯU CHÍNH VIỀN THÔNG tuyensinhiệptit.edu.vn gua amazonses.com<br>dến tôi 👻        |  | 18:25 Th 3, 23 thg 5 | ☆  | ¢ | : |
|                                                                                                    |  |                      |    |   |   |
| Thông báo hóa đơn điện tử                                                                            |  |                      |    |   |   |
| Học viện Công nghệ Bưu chính Viễn thông tháng báo hóa đơn điện từ của bạn được<br>phật hành như sau: |  |                      |    |   |   |
| Họ tên khách hàng: Lê Xuân Khánh                                                                     |  |                      |    |   |   |
| Mā tra cúu: W8TLFG8DGVZ                                                                              |  |                      |    |   |   |
| Tổng số tiền thanh toán: 450,000                                                                     |  |                      |    |   |   |
| Số hóa đơn: 00000004                                                                                 |  |                      |    |   |   |
| Bạn có thể tra cứu và tài xuống thông tin hóa đơn bằng cách bắm vào nút Tra cứu ở<br>phía dưới.      |  |                      |    |   |   |
| Trân trong!                                                                                          |  |                      |    |   |   |
| Тга сі́ги                                                                                            |  |                      |    |   |   |

Hệ thống hiển thị thông tin hoá đơn điện tử.

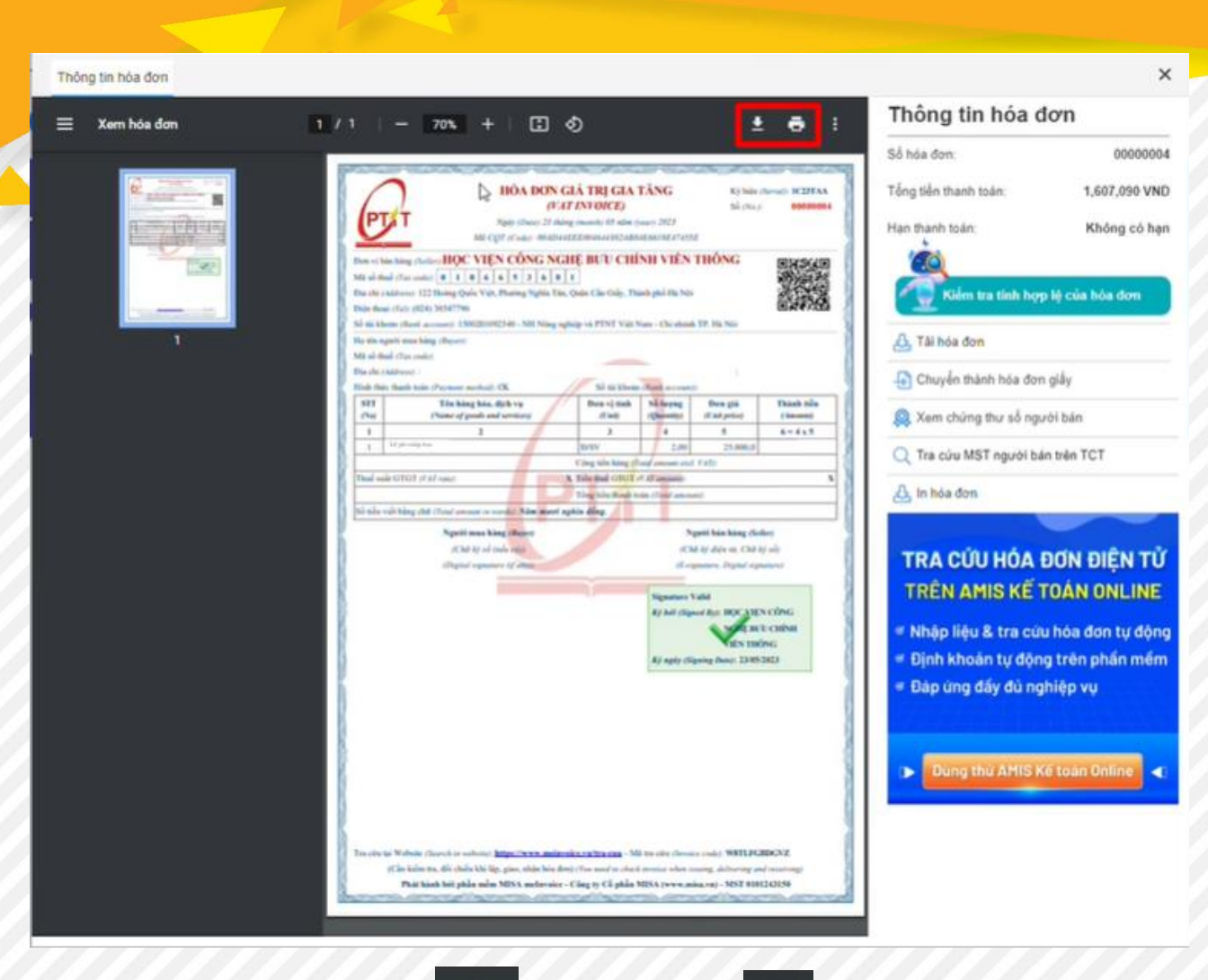

Thí sinh có thể tải về máy

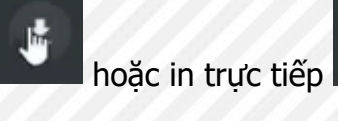

Ţ

#### 6. Đăng ký kiểm tra trình độ Tiếng Anh đâu vào

#### Bước 4: Đăng ký kiểm tra trình độ tiếng Anh đầu vào

Sau khi hoàn thành thanh toán kinh phí nhập học, thí sinh có thể đăng ký kiểm tra trình độ Tiếng Anh đầu vào bằng cách chọn chọn **Bước 4: Đăng ký thi Tiếng Anh đầu vào** 

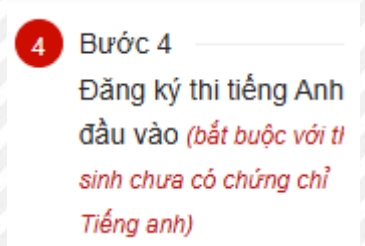

Tùy thuộc vào sinh viên là hệ đại trà hay hệ chất lượng cao, đơn đăng ký dự thi hiển thị bài thi TOEIC Placement Test hay bài thi TOEFL Placement Test:

| Học viện Công<br>Hệ THÔNG XÉT | <b>j nghệ Bưu chính Viễn thông</b><br>Tuy <b>ê</b> N TRỰC TUYÊN                                |                                                                        |                                    |                                             |                                                         |                                 |                            | (i) (                                                                                               | 🖉 Nguyễn Trọng                                   |
|-------------------------------|------------------------------------------------------------------------------------------------|------------------------------------------------------------------------|------------------------------------|---------------------------------------------|---------------------------------------------------------|---------------------------------|----------------------------|----------------------------------------------------------------------------------------------------|--------------------------------------------------|
| Quy trình nhậ                 | p học                                                                                          |                                                                        |                                    | Uý lịch sin                                 | Ih viên Hước<br>nhập t                                  | 2 🧭 E<br>g dẫn thủ tục F<br>oọc | Bước 3 4                   | Bước 4<br>Đăng ký thi tiếng Anh<br>đầu vào (bắt buộc với tỉ<br>sinh chưa có chứng chỉ<br>Tiếng anh) | 5 Bước 5<br>Đăng ký mở l<br>BIDV <i>(không t</i> |
|                               | NUYÊN TRỌNG ANH VŨ           Mã hỏ sơ         PTIT24312280           CCCD         PTIT24312280 | KI                                                                     | ÊM TRA PHÂ                         | ĐƠN ĐĂN<br>N LOẠI TRÌNH ĐỘ<br>Bài thi TOEIC | G KÝ DỰ THI<br>) TIẾNG ANH <del>E</del><br>Placement Te | DÂU VÀO KH<br>st                | ÓA 2024                    |                                                                                                    |                                                  |
|                               | Trạng thải Đã khóa                                                                             | * Họ đệm                                                               | * Tên                              |                                             | <ul> <li>Giới tính</li> </ul>                           |                                 | * Ngày sinh                |                                                                                                    |                                                  |
|                               | • 00:00 21/08/2024                                                                             | NGUYÊN TRỌNG ANH                                                       | VŨ                                 |                                             | Nam                                                     |                                 | 04/12/2006                 |                                                                                                    |                                                  |
|                               | Ngày bắt đầu nhập học                                                                          | * Số CMND/CCCD                                                         |                                    | * Email                                     |                                                         | * Số điện thoạ                  | I.                         |                                                                                                    |                                                  |
|                               | <ul> <li>23.59 05/09/2024</li> <li>Ngày kết thúc nhập học</li> </ul>                           |                                                                        |                                    |                                             |                                                         |                                 |                            |                                                                                                    |                                                  |
|                               |                                                                                                | * Ngành trúng tuyến                                                    |                                    | Mã sinh viên                                |                                                         | Mã lớp                          |                            |                                                                                                    |                                                  |
|                               |                                                                                                | Ngành Kỹ thuật Điều khiển và Tự động hóa Nhập Mã sinh viên Nhập Mã lớp |                                    |                                             |                                                         |                                 |                            |                                                                                                    |                                                  |
|                               |                                                                                                | Tôi làm đơn này đăng ký dự thi<br>hiện đúng các quy định của Học vi    | i kiểm tra phân loại trình<br>iện. | h độ Tiếng Anh đầu vào năm 2024             | t của Học viện Công nghị                                | i Bưu chính Viễn thông          | . Tôi xin cam kết khi tham | n gia dự thi sẽ thực                                                                                |                                                  |
|                               |                                                                                                | Xin trận trong cảm gọi                                                 |                                    |                                             |                                                         |                                 |                            |                                                                                                    |                                                  |

Thí sinh thực hiện điền thông tin vào mẫu đơn và tích chọn xác nhận. Sau đó ấn **Đăng ký** để thực hiện gửi Đơn đăng ký dự thi kiểm tra phân loại Tiếng Anh đầu vào

| Học viện Công ng<br>Hệ THÔNG XÉT TUY | h <mark>ệ Bưu chính Viễn thông</mark><br>'ÊN TRỰC TUYÊN                                                                                       |                                                                                                    |                   |                                             |                                            |                                  |                                | 0                                                                                                   | 🖉 Nguyễn Trọng Anh Vũ                                       |
|--------------------------------------|----------------------------------------------------------------------------------------------------|----------------------------------------------------------------------------------------------------|-------------------|---------------------------------------------|--------------------------------------------|----------------------------------|--------------------------------|----------------------------------------------------------------------------------------------------|-------------------------------------------------------------|
| Quy trình nhập h                     | ŋộc                                                                                                    |                                                                                                    |                   | Bước 1<br>Lý lịch sin                       | h viên Hướng<br>nhập h                     | 2 🕢 K<br>g dẫn thủ tục<br>gọc    | Bước 3<br>Rà soát và nộp hồ so | Bước 4<br>Đăng ký thi tiếng Anh<br>đầu vào (bắt buộc với ti<br>sinh chưa có chứng chỉ<br>Tiếng anh) | (5) Bước 5<br>Đăng kỳ mở tài khoản<br>BIDV (không bắt buộc) |
|                                      | NU           NGUYÊN TRỌNG ANH VŨ           Mã hỏ sơ         PTIT24312290           CCCD         Tang thái           Tang thái         Đã khóa | KIĖM TF                                                                                                    | RA PHÂI           | ĐƠN ĐĂN<br>N LOẠI TRÌNH ĐỘ<br>Bài thi TOEIC | S KÝ DỰ THI<br>TIẾNG ANH Đ<br>Placement Te | )ÂU VÀO KH<br>st                 | ÓA 2024                        |                                                                                                    |                                                             |
|                                      |                                                                                                    | * Họ đêm                                                                                                    | * Tên             |                                             | <ul> <li>Giới tính</li> </ul>              |                                  | * Ngày sinh                    |                                                                                                    |                                                             |
|                                      | <ul> <li>00:00 21/08/2024</li> <li>Ngày bắt đầu nhập học</li> <li>23:59 05/09/2024</li> <li>Ngày kết thúc nhập học</li> </ul>                 | NGUYEN TRONG ANH                                                                                            | VU                | • Email                                     | Nam                                        | <ul> <li>Số điện thoạ</li> </ul> | 04/12/2006                     |                                                                                                    |                                                             |
|                                      |                                                                                                    | * Ngành trúng tuyển                                                                                         |                   | Mã sinh viên                                |                                            | Mã lớp                           |                                |                                                                                                    |                                                             |
|                                      |                                                                                                    | Ngành Kỹ thuật Điều khiến và Tự động hó                                                                     | Nhập Mã sinh viên | Nhập Mã lớp                                 | )                                          |                                  |                                |                                                                                                    |                                                             |
|                                      |                                                                                                    | Tối làm đơn này đảng kỳ dự thi kiếm tra t<br>hiện đủng các quy định của Học viện.<br>Xin trần trọng cảm ơn! | bhân loại trình   | độ Tiếng Anh đầu vào năm 2024               | của Học viện Công nghệ                     | i Bưu chính Viễn thông           | . Tôi xin cam kết khi thai     | m gia dự thi sẽ thực                                                                                |                                                             |
|                                      |                                                                                                    |                                                                                                    |                   |                                             |                                            |                                  |                                |                                                                                                    |                                                             |

#### III. HƯỚNG DẪN THANH TOÁN KINH PHÍ NHẬP HỌC

#### A. THANH TOÁN BẰNG MÃ THANH TOÁN (MÃ ĐỊNH DANH) VÀ MÃ QR

Sau khi thí sinh thực hiện đăng ký nhập học thành công, hệ thống sẽ hiển thị thông tin thanh toán kinh phí nhập học của thí sinh để thực hiện nộp kinh phí như hình dưới: (*Mã thanh toán này chính là số tài khoản thụ hưởng*)

- Mã thanh toán cho BIDV: nhập số này vào phần mã khách hàng nếu người dùng sử dụng ngân hàng BIDV
- Mã thanh toán cho ngân hàng khác: nhập số này vào phần số tài khoản thụ hưởng nếu người dùng sử dụng ngân hàng khác BIDV
- Mã QR: Quét mã QR để hiển thị thông tin thanh toán liên ngận hàng với các ngân hàng khác BIDV

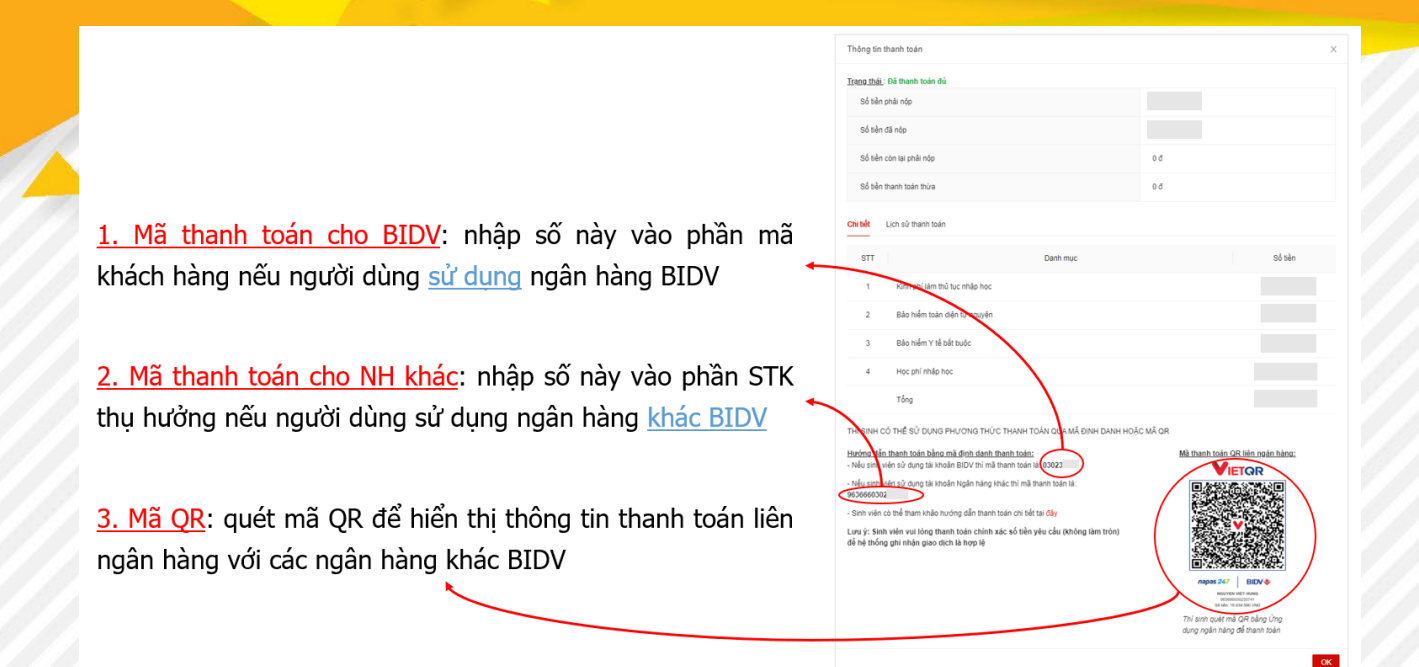

#### 1. Thanh toán bằng Quét mã QR

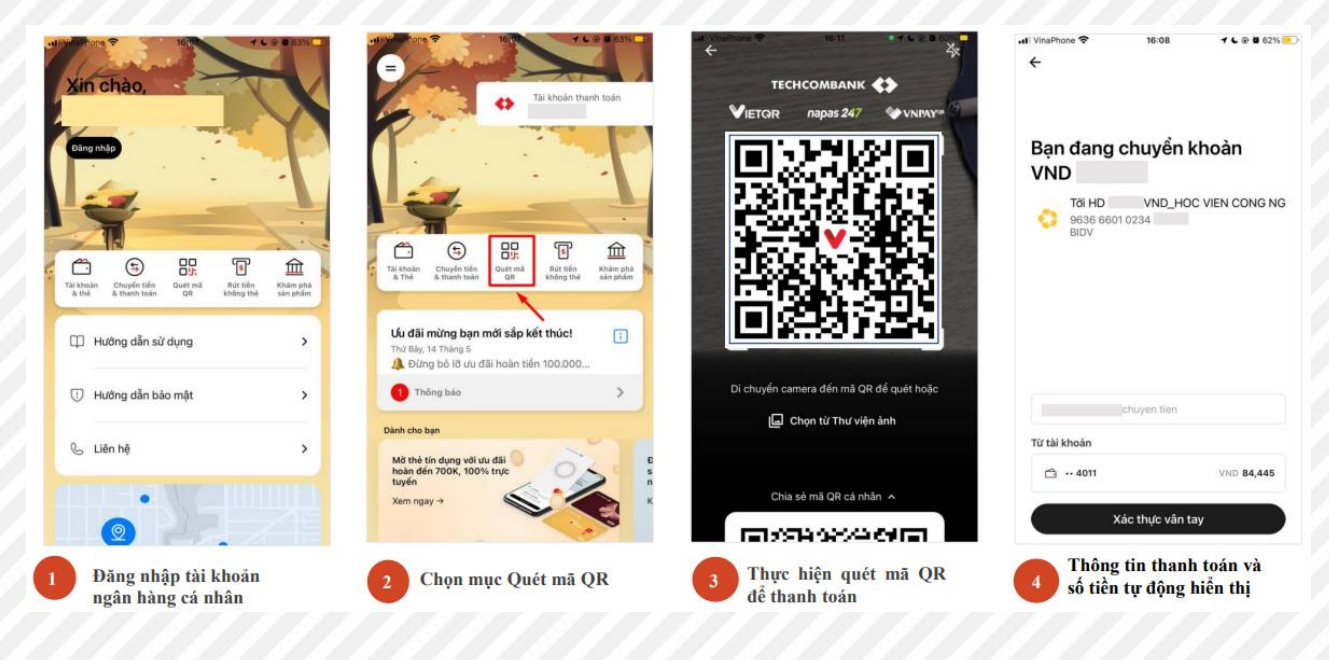

| 5 | Người dùng thực hiện thanh toán                | <u>Trạng thái</u> : Đả thanh toán đủ<br>Số tiên phải nộp                                                                                                    |                                  |
|---|------------------------------------------------|----------------------------------------------------------------------------------------------------|----------------------------------|
|   | Thanh toán thành công, người dùng kiểm tra kết | số sên đã nộp                                                                                                    |                                  |
| 6 | quả giao dịch trên hệ thống                    | kiểm tra kết Số tên côn lạ phải nặp Số tên côn lạ phải nặp Số tên côn là phải nặp Số tên côn là phải nặp Số tên cô |                                  |
|   |                                                | Chi tiết Lịch sử thanh toán                                                                                                    | 00                               |
|   |                                                | STT Danh muc                                                                                                    | Số tiên                          |
|   |                                                | 1 Kinh phi làm thủ tục nhập học                                                                                                    |                                  |
|   |                                                | 2 Bảo hiểm toán diện tự nguyên                                                                                                    |                                  |
|   |                                                | 4 Hoc phí nhập học                                                                                                    |                                  |
|   |                                                | Tổng                                                                                                    |                                  |
|   |                                                | THÍ SINH CÓ THỂ SỬ DỤNG PHƯƠNG THỨC THANH TOÁN QUA MÃ ĐỊNH DANH HO                                                                                                    | ẶC MÃ QR                         |
|   |                                                | Hướng dẫn thanh toán bằng mã định danh thanh toán:<br>- Nếu sinh viên sử dụng tài khoản BIDV thi mã thanh toán là: 03023.                                                                                                    | Mā thanh toán QR liên ngăn hàna: |
|   |                                                | <ul> <li>Nấu sinh viên sử dụng tài khoản Ngân hàng khác thì mã thanh toán là:<br/>9636660022</li> <li>Sinh viên có thể tham khảo hướng dẫn thanh toán chi liết tại đây</li> </ul>                                                                                                    |                                  |
|   |                                                | Lưu ý: Sinh viên vui lỏng thanh toán chính xác số tiền yêu cầu (không làm trồn)<br>để nệ thống ghi nhận giao dịch là hợp lệ                                                                                                    |                                  |
|   |                                                |                                                                                                    | napas 247 BIDV 🚸                 |

### 2. Thanh toán bằng smart-banking của BIDV đối với người dùng BIDV

|                                                    |                                                                                                    | < con stem                                                                                                    |                                                                                                    | and the second second                                                                                                    |                                                                                                    |                                                                                                    |                                                                                                    |                                                                                                    | 0.4                                                                                                    |                                                                                                    |
|----------------------------------------------------|----------------------------------------------------------------------------------------------------|----------------------------------------------------------------------------------------------------|----------------------------------------------------------------------------------------------------|----------------------------------------------------------------------------------------------------|----------------------------------------------------------------------------------------------------|----------------------------------------------------------------------------------------------------|----------------------------------------------------------------------------------------------------|----------------------------------------------------------------------------------------------------|----------------------------------------------------------------------------------------------------|----------------------------------------------------------------------------------------------------|
|                                                    | 2 😂 1                                                                                                    | < Thanh toán                                                                                                    |                                                                                                    | Chọi                                                                                                    | n nhà c                                                                                                    | ung cá                                                                                                    | р                                                                                                    |                                                                                                    |                                                                                                    | Đóng                                                                                                    |
| Chuyến tiến                                        | QR                                                                                                    | Mộp tiến chứng khoán                                                                                                    |                                                                                                    | Nhá                                                                                                    | ip tên                                                                                                    | trườn                                                                                                    | ı (khôn                                                                                                    | g dấu)                                                                                                    |                                                                                                    | 0                                                                                                    |
| Dịch vụ tài chính                                  |                                                                                                    | Nộp thuế                                                                                                    |                                                                                                    | B                                                                                                    | Hoc Vi                                                                                                    | en Chinl                                                                                                    | Nahe Bu                                                                                                    | Phat Ti                                                                                                    | Vien T                                                                                                    | Chong                                                                                                    |
| (+ <sup>60</sup> )                                 | 507                                                                                                    | 💖 Đấu thầu                                                                                                    |                                                                                                    |                                                                                                    |                                                                                                    | en eurig                                                                                                    | ingine be                                                                                                    |                                                                                                    |                                                                                                    | nong                                                                                                    |
| Bảo hiểm Chứng khoán                               | Mở tài khoản<br>Như ý                                                                                                    | 🖽 Giao thông                                                                                                    |                                                                                                    |                                                                                                    | Hoc vi                                                                                                    | en y duo                                                                                                    | c hoc co                                                                                                    | truyen V                                                                                                    | 'N                                                                                                    |                                                                                                    |
|                                                    |                                                                                                    | ③ Tài chính                                                                                                    |                                                                                                    | 8                                                                                                    | Học việ<br>Học việ                                                                                                    | ện Chính<br>ên Ngoa                                                                                                    | sách và<br>i giao                                                                                                    | Phát tri                                                                                                    | én                                                                                                    |                                                                                                    |
| Online                                             | tại ATM                                                                                                    | 🛃 Dịch vụ golf                                                                                                    |                                                                                                    | m                                                                                                    | Học vi                                                                                                    | ện Ngân                                                                                                    | hàng                                                                                                    |                                                                                                    |                                                                                                    |                                                                                                    |
| Thanh toán Nạp tiến<br>định kỳ điện thoại          | Thanh toán                                                                                                    | Học phí_ lệ phí thi_trường họ                                                                                                    | ic                                                                                                    | m                                                                                                    | Học vi                                                                                                    | ện Ngân                                                                                                    | hàng - P                                                                                                    | 'hân việr                                                                                                    | n Bác N                                                                                                    | linh                                                                                                    |
| <b>()</b>                                          | fft                                                                                                    | Dịch vụ logistics                                                                                                    |                                                                                                    | 0                                                                                                    | 5martB                                                                                                    | anking                                                                                                    |                                                                                                    |                                                                                                    | ŀ                                                                                                    | loàn thành                                                                                                    |
| Chuyến tiến Bán ngoại tệ<br>định kỳ                | Tặng quà                                                                                                    | 🍈 Thanh toán phí quản lý chun                                                                                                    | ig cư                                                                                                    | q                                                                                                    | w                                                                                                    | e r                                                                                                    | t                                                                                                    | y u                                                                                                    | i                                                                                                    | 0                                                                                                    |
| Dịch vụ khác                                       |                                                                                                    | 🖽 Thu hộ dịch vụ                                                                                                    |                                                                                                    | a                                                                                                    | s                                                                                                    | d                                                                                                    | f g                                                                                                    | h                                                                                                    | j l                                                                                                    | <                                                                                                    |
| A 10                                               |                                                                                                    |                                                                                                    |                                                                                                    | $\diamond$                                                                                                    | z                                                                                                    | x                                                                                                    | c v                                                                                                    | b                                                                                                    | n r                                                                                                    | n 📀                                                                                                    |
| Úng hộ quỹ Đăng ký<br>vac-xin Covid 19 gói dịch vụ | Đăng ký email<br>thông báo                                                                                                    | Thuc an chan huoi_con giong                                                                                                    | g_nong ngnięp                                                                                                    | 123                                                                                                    | ٢                                                                                                    |                                                                                                    | dấu cá                                                                                                    | ch                                                                                                    |                                                                                                    | Xong                                                                                                    |
| n 🥵 🖧 (                                            | <b>9</b> ©                                                                                                    | Bảo hiếm BIC                                                                                                    | Màu thanh toán                                                                                                    |                                                                                                    | )                                                                                                    |                                                                                                    |                                                                                                    |                                                                                                    |                                                                                                    | Ŷ                                                                                                    |
|                                                    | Chaydr Ddri<br>Djch vy tài chính<br>Đào hiếm<br>Châng khoản<br>Châng khoản<br>Châng khoản<br>Tiếk kiệm<br>Online<br>Tiếk kiệm<br>Online<br>Thanh toán<br>định kỳ<br>Chuyển tiến<br>định kỳ<br>Dịch vy khác<br>Chuyến tiến<br>định kỳ<br>Dịch vy khác | Chayén tién<br>Djch vụ tài chính<br>Bảo hiếm<br>Chứng khadan<br>Chứng khadan<br>Chứng khadan<br>Chứng khadan<br>Chứng khadan<br>Chứng khadan<br>Tiến với<br>Tiến với<br>Tiến tuến<br>Cội<br>Tiến với<br>Tiến với<br>Tiến với<br>Tiến tuến<br>Cội<br>Tiến với<br>Tiến với | Chayén tiến       QH         Dịch vụ tài chính       Image: Châng khoản         Đào hiếm       Châng khoản         Diệc vụ tài chính       Image: Châng khoản         Đào hiếm       Châng khoản         Từa kiện       Image: Châng khoản         Từa kiện       Image: Châng khoản         Từa kiện       Image: Châng khoản         Trừa kiện       Image: Châng khoản         Trừa kiện       Image: Châng khoản         Trừa kiện       Image: Châng khoản         Trừa kiện       Image: Châng khoản         Trừa kiện       Image: Châng khoản         Trừa kiện       Image: Châng khoản         Trừa kiện       Image: Châng khoản         Trừa kiện       Image: Châng khoản         Image: Châng khoản       Image: Châng khoản         Image: Châng khoản       Image: Châng khoản         Image: Châng khoản       Image: Châng khoản         Image: Châng khoản       Image: Châng khoản         Image: Cháng khoản       Image: Cháng khoản         Image: Cháng khoản       Image: Cháng khoản         Image: Cháng khoản       Image: Cháng khoản         Image: Cháng khoản       Image: Cháng khoản         Image: Cháng khoản       Image: Cháng khoảng <tdi< td=""><td>Chargent tide QH   Djch vy thả chính Chảng khoản   Đáo hiểm Chảng khoản   Chảng khoản Mỹ thủ khoản   Ng thủ khoản Mỹ thủ khoản   Chảng khoản Mỹ thủ khoản   Thứ kiện Chảng khoản   Thứ vy Ng thủ chân   Thứ vy Ng thủ chân   Thứ vy Ng thủ chân   Thứ vy Ng thủ chân   Thứ vy Ng thủ chân   Thứ vy Ng thủ chân   Thư hộ ng thủ Thư hó ng   Thư hộ ng thủ Thư hó ng   Churyến tiản Chảng khoản   Ng thủ chân thoạn Thư hộ ng   Churyến tiản Chảng khoản   Ng thủ chân thoạn Thư hộ ng   Churyến tiản Chảng khoản   Ng thủ chân thoạn Thư hộ ng   Thư hộ ng thủ Thư hộ ng   Thu hộ dịch vy Thư hộ ng ký email   Ng bộ quỹ Diện ký   Ng bộ quỹ Diện ký thư   Thư hộ dịch vy Thứ cản chân nubị.con giống ng nghiệp   Ng bộ thứ Thứ cản chân nubị.con giống ng nghiệp   Ng bộ thứ C   Ng bộ thứ C</td><td>Chuyén tén       Qi       II       Něp tén chúng khoán       Mě         Djch vụ tài chính       III       Něp tén chúng khoán       IIII       IIIIIIIIIIIIIIIIIIIIIIIIIIIIIIIIIIII</td><td>Chuyén tén       Qi       III Nép tén chủng khoản       III Nép tén chủng khoản       III Nép tén chủng khoản         Dịch vụ tài chính       III Nép tén chủng khoản       III Nép tén chủng khoản       III Nép tén chủng khoản       III Nép tén chủng khoản         Đào hiểm       Chủng khoản       Mộ thi khoản       III Nép tén chủng khoản       III Nép tén chủng khoản       III Nép tén chủng khoản         Đào hiểm       Chủng khoản       Mộ thủ khoản       III Nép tén chủng khoản       III Nép tén chủng khoản       III Nép tén chủng khoản         Tiết Ném       III Nép tến chủng khoản       III Nép tén chủng khoản       III Nép tén chủng khoản       III Nép tén chủng khoản         Tiết Ném       III Nép tến chủng khoản       III Nép tến chủng khoản       III Nép tén chủng khoản       III Nép tén chủng         Tiết Ném       III Nép tến chủng khoản       III Nép tến chủng khoản       III Nép tến chủng khoản       III Nép tến         Thonh toán       III Nép tến chủng khoản       III Nép tến chủng khoản       III Nép tến       III Nép tến         Tông hộ dụng       III Nép tến thuế       III Nép tến thuế       III Nép tến       III Nép tến       III Nép tến         Dịch vụ khảc       III Nép tến thuế       III Nép tến thuế       III Nép tến       III Nép tến       III Nép tến         Ng hộ dụng       IIII Nép tến       III</td><td>Chorychitlin       Qii       Mỹ ph tiến chủng khoản       Mhấp tiến chủng khoản       Mhấp tiến chủng khoản         Dịch vụ tài chính       Image shoản       Mỹ ph tiến chủng khoản       Image shoản       Image shoản</td><td>Chuyén tén       Qi       III Nép tén chúng khoán       III Nép tén chúng khoán       III Nép tén chúng khó</td><td>Chargehn Edm       Qit       If       Něp třień chúng khodn       If       Něp třień chúng khodn       If       Něp třieň       If       Něp třieň       If       If       Něp třieň</td><td>Chargefintling Qii   Djch vy thi c thinh   Dich vy thi c thinh   Dich vy thinh   Dich vy thinh   Dic</td></tdi<> | Chargent tide QH   Djch vy thả chính Chảng khoản   Đáo hiểm Chảng khoản   Chảng khoản Mỹ thủ khoản   Ng thủ khoản Mỹ thủ khoản   Chảng khoản Mỹ thủ khoản   Thứ kiện Chảng khoản   Thứ vy Ng thủ chân   Thứ vy Ng thủ chân   Thứ vy Ng thủ chân   Thứ vy Ng thủ chân   Thứ vy Ng thủ chân   Thứ vy Ng thủ chân   Thư hộ ng thủ Thư hó ng   Thư hộ ng thủ Thư hó ng   Churyến tiản Chảng khoản   Ng thủ chân thoạn Thư hộ ng   Churyến tiản Chảng khoản   Ng thủ chân thoạn Thư hộ ng   Churyến tiản Chảng khoản   Ng thủ chân thoạn Thư hộ ng   Thư hộ ng thủ Thư hộ ng   Thu hộ dịch vy Thư hộ ng ký email   Ng bộ quỹ Diện ký   Ng bộ quỹ Diện ký thư   Thư hộ dịch vy Thứ cản chân nubị.con giống ng nghiệp   Ng bộ thứ Thứ cản chân nubị.con giống ng nghiệp   Ng bộ thứ C   Ng bộ thứ C | Chuyén tén       Qi       II       Něp tén chúng khoán       Mě         Djch vụ tài chính       III       Něp tén chúng khoán       IIII       IIIIIIIIIIIIIIIIIIIIIIIIIIIIIIIIIIII | Chuyén tén       Qi       III Nép tén chủng khoản       III Nép tén chủng khoản       III Nép tén chủng khoản         Dịch vụ tài chính       III Nép tén chủng khoản       III Nép tén chủng khoản       III Nép tén chủng khoản       III Nép tén chủng khoản         Đào hiểm       Chủng khoản       Mộ thi khoản       III Nép tén chủng khoản       III Nép tén chủng khoản       III Nép tén chủng khoản         Đào hiểm       Chủng khoản       Mộ thủ khoản       III Nép tén chủng khoản       III Nép tén chủng khoản       III Nép tén chủng khoản         Tiết Ném       III Nép tến chủng khoản       III Nép tén chủng khoản       III Nép tén chủng khoản       III Nép tén chủng khoản         Tiết Ném       III Nép tến chủng khoản       III Nép tến chủng khoản       III Nép tén chủng khoản       III Nép tén chủng         Tiết Ném       III Nép tến chủng khoản       III Nép tến chủng khoản       III Nép tến chủng khoản       III Nép tến         Thonh toán       III Nép tến chủng khoản       III Nép tến chủng khoản       III Nép tến       III Nép tến         Tông hộ dụng       III Nép tến thuế       III Nép tến thuế       III Nép tến       III Nép tến       III Nép tến         Dịch vụ khảc       III Nép tến thuế       III Nép tến thuế       III Nép tến       III Nép tến       III Nép tến         Ng hộ dụng       IIII Nép tến       III | Chorychitlin       Qii       Mỹ ph tiến chủng khoản       Mhấp tiến chủng khoản       Mhấp tiến chủng khoản         Dịch vụ tài chính       Image shoản       Mỹ ph tiến chủng khoản       Image shoản       Image shoản | Chuyén tén       Qi       III Nép tén chúng khoán       III Nép tén chúng khoán       III Nép tén chúng khó | Chargehn Edm       Qit       If       Něp třień chúng khodn       If       Něp třień chúng khodn       If       Něp třieň       If       Něp třieň       If       If       Něp třieň | Chargefintling Qii   Djch vy thi c thinh   Dich vy thi c thinh   Dich vy thinh   Dich vy thinh   Dic |

| 11:32                                      | 👪 MobiFone 🐨       | 11:16             | @ 🕈 72% 🔳)   | 20:35 🗹 🚽 💭                                                                                                    | 11:53 4                                | al D                |
|--------------------------------------------|--------------------|-------------------|--------------|----------------------------------------------------------------------------------------------------|----------------------------------------|---------------------|
| < Thanh toán 🖓                             | < x                | ác nhận giao dịch | h Q          | Section 100                                                                                                    | Xong 🔒 newbase-aisoft.                 | vercel.app          |
| per l                                      | Tài khoản nguồn    |                   |              | Quá Vàng Như Ý                                                                                                    | <u>@</u> =                             | 0                   |
|                                            | Dịch vụ            |                   | Tên dịch vụ  |                                                                                                    |                                        |                     |
|                                            | Mã khách hàng      | Mã thanh to       | oán cho BIDV | <u>^</u>                                                                                                    | Trees that . Day of hele thirds        |                     |
| Học phí_ lệ phí thi_trường học 🛛           | Tên khách hàng     | Têi               | n khách hàng | Giao dịch thành công                                                                                                    | Số lượng: 2 Nguyên vọng. Mức k<br>vọng | ≱ phí: 25,000 đ/N   |
|                                            | Số tiến thanh toái | 1                 | xxx.000      |                                                                                                    | Số tiền phải nộp                       | 50,000 đ            |
| Thông tin thanh toán                       | Nh                 | àp mã PIN Smart O | TP X         | Quý khách đã thanh toán thành công<br>VND cho 10000017 địch vụ Thu học phi, le<br>phi va phi khạc từ tài khoản 46010004030127 | Số tiền đã nộp                         | 50,000 đ            |
| Hoc Vien Cong Nghe Buu Chinh Vien Thong    |                    |                   |              | vào lúc 23/02/2022 20:34:46.                                                                                                  | Số tiền còn lại phải nộp               | 0 đ                 |
| Dịch vụ<br>Thu học phi, le phi vạ phi khạc | -                  |                   |              | Số tham chiếu: 8882694214                                                                                                    | Số tiền thanh toán thừa                | 0 đ                 |
|                                            |                    |                   |              | Lưu ảnh Chia sẻ Trang chủ                                                                                                    | Chỉ tiết Lịch sử thanh toán            |                     |
| Mã khách hàng                              | 😵 SmartBanking     | 1                 | <u>ه</u>     | Thêm vào quản lý chi tiêu                                                                                                    | _                                      |                     |
| Nhập mã thanh toán BIDV vào đây            | 1                  | 2                 | 3            | Gử email thông báo giao dịch                                                                                                  | STT                                    | Dan                 |
|                                            | 4                  | 5                 | 6            |                                                                                                    | 1 Đột xết tuyến dựa và                 | 5 ket qua bai thi t |
|                                            | оні                | JKL               | MNO          | Tạo giao dịch mới                                                                                                    | Tổng                                   |                     |
|                                            | 7                  | 8                 | 9            |                                                                                                    | Hướng dẫn thanh toán:                  |                     |
| Tiếp tục                                   |                    | •                 |              |                                                                                                    | < >                                    | đ                   |
|                                            |                    | 0                 | $\otimes$    |                                                                                                    |                                        |                     |

4.3. Thanh toán bằng smart-banking của các ngân hàng khác đối với người không dùng BIDV

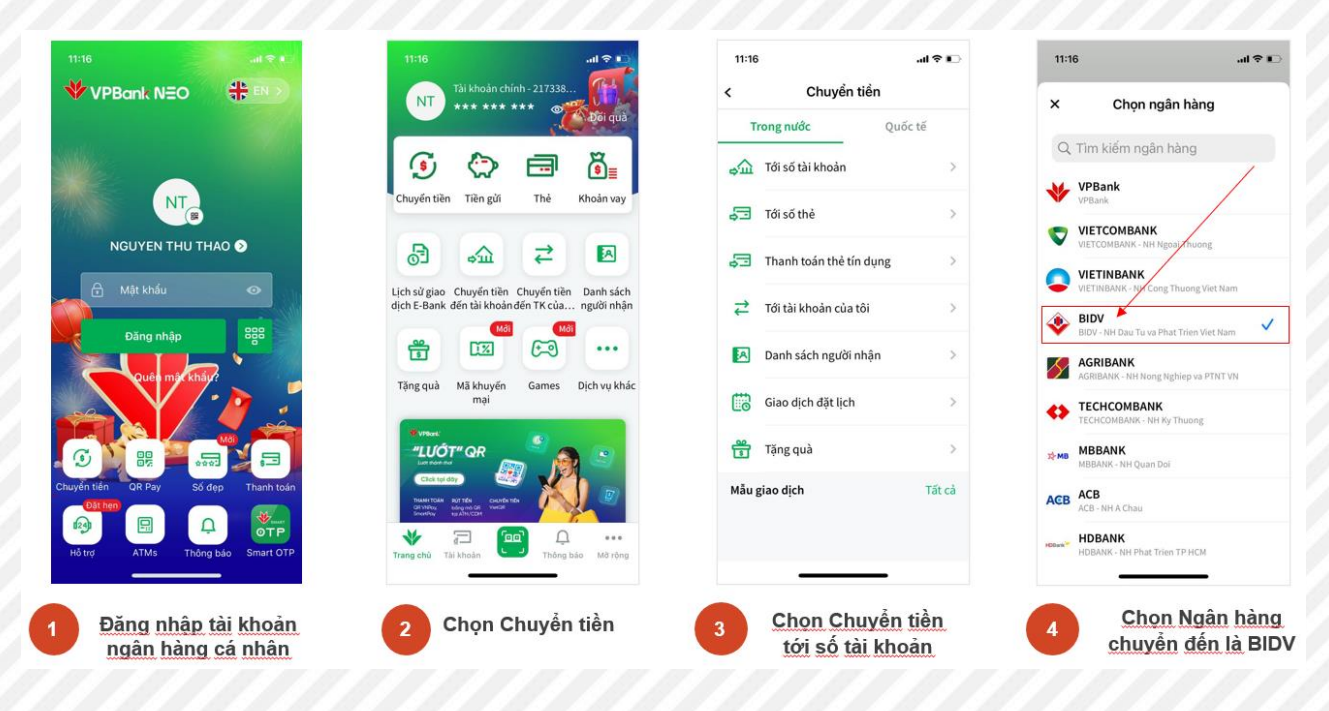

| 11:17                                          | al ବ 🗈                  | 11:18 <b>i</b> 🕈 🗈                   |                                                                                                    |                                                   |
|------------------------------------------------|-------------------------|--------------------------------------|----------------------------------------------------------------------------------------------------|---------------------------------------------------|
| Chuyển đến số tài                              | khoàn Hùy               | VPBcnk 09/03/2022                    | Trạng thái: Bạn đã hoàn thành nộp Lệ phi                                                                                                    |                                                   |
| Số tài khoản / iNICK                           |                         | FT22068427471105/090226388528 VPB220 | Số lượng: 2 Nguyên vọng, Mức lẽ phí: 25,000 đ/Nguyên vọng                                                                                                    |                                                   |
| Nhập mã thanh toán cho NH I                    | khác BIDV 🔼             | Tài khoản nguồn                      | Số tiên phải nộp                                                                                                    | 50,000 đ                                          |
| Số tiền                                        |                         | Normal Account                       | Số tiền đã nộp                                                                                                    | 50,000 đ                                          |
| Nhập chính xác số tiền                         | ₫                       |                                      | Số tiền còn tại phải nộp                                                                                                    | 0.0                                               |
| Nội dung (không bất buộc)                      |                         | Tới tài khoàn                        | Số tiền thanh toán thừa                                                                                                    | 0 đ                                               |
| Chỉ cho phép nhập không dấu, không<br>đặc hiệt | ký tự 0/200             |                                      | Chi tiết Lịch sử thanh toán                                                                                                    |                                                   |
|                                                | Vong                    | Tên người nhận                       | STT Danh muc                                                                                                    | Số tiến                                           |
| ABC                                            | Xong                    | Số tiền chuyển                       | 1 Đợt xét tuyến dựa vào kết quả bài thi đánh giá năng lực hoặc                                                                                                    | đánh giả tư duy 50,000 đ                          |
| 1 2                                            | DEF                     | 500 000 đ                            | Tổng                                                                                                    | 50,000 đ                                          |
| 4 5                                            | 6<br>MN0                | Năm Trăm Nghìn Việt Nam Đồng<br>Phí  | Hướng dẫn thanh toàn:                                                                                                    |                                                   |
| 7 8                                            | 9                       | 0 đ                                  | - Nếu sinh viên sử dụng tài khoản BIDV thi mã thanh toán là: 010720                                                                                                    |                                                   |
| PQRS TUV                                       | WXYZ                    | Nội dung                             | <ul> <li>Nêu sinh viên sử dụng tài khoản Ngăn hàng khác thì mã thanh toàn là: 9634</li> <li>Sinh viên có thể tham khôc hướng dẫn thanh toàn chỉ tiết tại đầu</li> </ul> | ;660                                              |
| 0                                              | $\overline{\mathbf{X}}$ | Z Thành công                         | - oinn ven có ne chain kháo hòng dan hành toàn chính xác số tiên yêu cầu (không l                                                                                       | àm tròn) để hệ thống ghi nhận giao dịch là hợp lệ |
|                                                |                         |                                      |                                                                                                    |                                                   |
|                                                | -                       |                                      |                                                                                                    |                                                   |
| Nhâp Số tài kh                                 | oản là <mark>Mã</mark>  | Thực hiên thanh toán                 |                                                                                                    |                                                   |

## 4. Thanh toán bằng tiền mặt tại quầy giao dịch của các ngân hàng

| Người hưởng/Ben. Ghi Họ và tên sinh viên                                                                                                    | <ul> <li>Ghi mã thanh toán cho BIDV<br/>tại quảy BIDV</li> <li>Ghi mã thanh toán cho ngân h<br/>nếu thanh toán tại quảy ngân hà</li> </ul>                                                                                                    | nếu thanh toán <sup>(COUM 2012 (14,600 x 2100)</sup><br>tàng khác BIDV<br>àng khác |
|----------------------------------------------------------------------------------------------------|----------------------------------------------------------------------------------------------------|------------------------------------------------------------------------------------|
| Số TK người hưởng/Rem A/C No: 2 Ghi mã thanh                                                                                                    | toán Tai NH/At Bork BIDV                                                                                                    |                                                                                    |
| Số tiến bằng số/Amount in figures: A Ghi chính                                                                                                    | xác số tiền Số tiên bằng chữ/Amou                                                                                                    | nt in words Ghi số tiền bằng chữ                                                   |
| Đế nghỉ NH quy đối ra loại tiến<br>Nội dụng/Armorks<br>//Ghi Họ và tên sinh                                                                           | viên + mã thanh toán                                                                                                    | Phi Ngân bàng/Chorges<br>Phi trong/Chorge Included<br>Phi ngoài/Chorge Excluded    |
| Người nộp tiến/Depositor Nguyễn Văn<br>Số CMND/HC/DOPP 123456 18 Ngày cấp/Den<br>Địa chỉ/Address Số 1 Trận thưng 3<br>101122/08/2014 101501451 504 12 | A 7<br>(CA TI<br>A 7<br>(CA TI<br>(CA TI<br>A 7<br>(CA TI<br>A 7<br>(CA TI<br>(CA TI<br>(CA TI<br>A 7<br>(CA TI<br>(CA TI<br>(CA TI<br>(CA TI<br>(CA TI<br>(C | P Ha Noi<br>en thoai/Tei                                                           |
| DR: 30.000VND TRAN THI HIMMITHI<br>Phi: GUID (VATLOVND (PNITHNT)<br>ONUCOMOIDS_TARN THIS THANN NICH                                                   | Gieo dich viên/Teller                                                                                                    | BA THE A                                                                           |
| Người nộp tiên/Departor<br>(Kỳ xô ghi rà họ tếp/Signature & fuil name)                                                                                | 12                                                                                                    | le/                                                                                |

- Ghi thông tin chuyển khoản vào phiếu giao dịch:
  - Tên người thụ hưởng: ghi Họ và tên sinh viên
    - Số tài khoản thu hưởng:

- + ghi Mã thanh toán ngắn nếu chuyển tai quầy ngân hàng BIDV
- + ghi Mã thanh toán dài nếu chuyển tại quầy ngân hàng khác BIDV
- Số tiền cần chuyển: ghi chính xác số tiền cần nộp (TUYỆT ĐỔI KHÔNG LÀM TRÒN)
  - Nội dung chuyển khoản: ghi Ho và tên sinh viên + mã thanh toán

| Check lại trạng thái thanh toán | <u>Trạng thái</u> : Bạn đã hoàn thành nộp Lệ phí<br>Số lựcng. 2 Nguyễn vong. Mức lệ phí : 25,000 đ/Nguyễn vong |                                              |
|---------------------------------|----------------------------------------------------------------------------------------------------|----------------------------------------------|
|                                 | Số tiên phải nộp                                                                                               | 50,000 đ                                     |
|                                 | Số tiền đã nộp                                                                                                 | 50,000 đ                                     |
|                                 | Số tiền còn tại phải nộp                                                                                       | 0 đ                                          |
|                                 | Số tiền thanh toán thừa                                                                                        | 0 đ                                          |
|                                 | Chi tiết Lịch sử thanh toán                                                                                    |                                              |
|                                 | STT Danh mục                                                                                                   | Số tiền                                      |
|                                 | 1 Đợt xét tuyển dựa vào kết quả bài thi đánh giá năng lực hoặc đánh                                            | n giả tư duy 50,000 đồn                      |
|                                 | Tổng                                                                                                    | 50,000 đồn                                   |
|                                 | Hướng dẫn thanh toàn:<br>- Nếu sinh viên sử dụng tài khoản BIDV thì mã thanh toán là: 0107                     |                                              |
|                                 | - Nếu sinh viên sử dụng tài khoản Ngân hàng khác thì mã thanh toán là: 9636660                                 |                                              |
|                                 | - Sinh viên có thể tham khảo hướng dẫn thanh toán chi tiết tại đây                                             |                                              |
|                                 | Lưu ý: Sinh viên vui lòng thanh toán chính xác số tiền yêu cầu (không làm tr                                   | òn) để hệ thống ghi nhận giao dịch là hợp lệ |

#### **B. CÔNG THANH TOÁN TRỰC TUYẾN CỦA HỌC VIỆN**

Nhằm hỗ trợ và tạo điều kiện cho thí sinh, phụ huynh có thể tra cứu thông tin cần thanh toán, thực hiện thanh toán trực tuyến bằng mã QR thanh toán và kiểm tra kết quả giao dịch thanh toán trực tiếp trên cổng thanh toán mà không cần đăng nhập vào tài khoản xét tuyển, thí sinh có thể sử dung Cổng thanh toán trực tuyến của Học viên vào sử dụng tại địa chỉ https://congthanhtoan.ptit.edu.vn.

Cổng thanh toán trực tuyến sẽ hỗ trợ thí sinh, phụ huynh theo dõi các nội dung thanh toán của thí sinh trong suốt quá trình học tập.

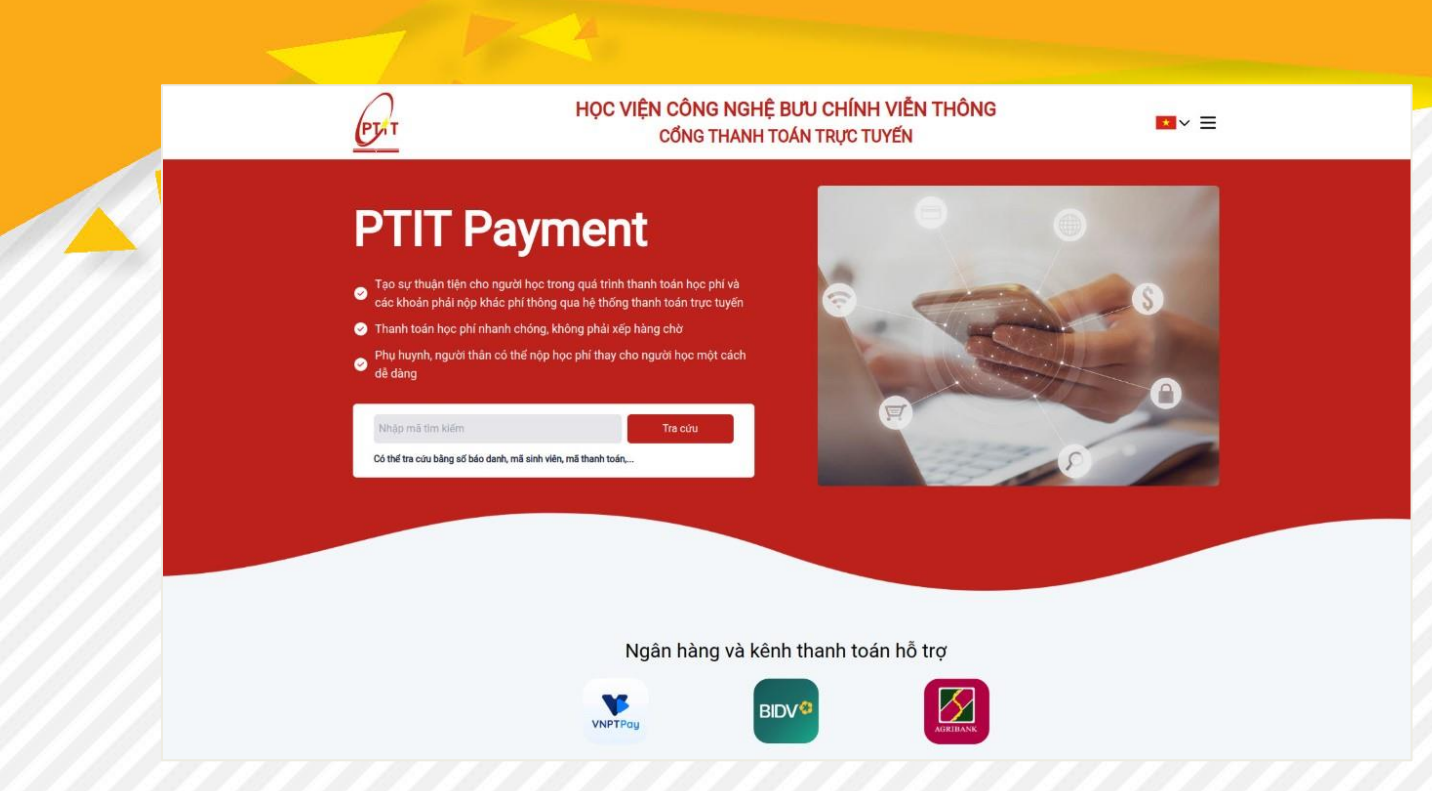

#### 1. Tra cứu thông tin thanh toán:

Thí sinh hoặc phụ huynh có thể sử dụng số báo danh, số CCCD/CMND, mã thanh toán định danh (có trên tài khoản xét tuyển), mã sinh viên ... để tra cứu các thông tin cần thanh toán cũng như kết quả giao dịch thanh toán.

| PLAT                                                                                                    | HỌC VIỆN CÔI<br>Cốn                                                                                                    | NG NGHỆ BƯU CHÍNH VIỄN<br>G THANH TOÁN TRỰC TUYẾN                                                        | <b>u</b> ~ E                                                                                                    | (PAT | HỌC VIỆN CÔNG NGHỆ BƯJ CHÍNH VIÊN THÔNG<br>CÔNG THANH TOÁN TRỰC TUYẾN                   |                          |                                                 |                              |                                                                                                    |                              |                           |
|----------------------------------------------------------------------------------------------------|----------------------------------------------------------------------------------------------------|----------------------------------------------------------------------------------------------------|----------------------------------------------------------------------------------------------------|------|-----------------------------------------------------------------------------------------|--------------------------|-------------------------------------------------|------------------------------|----------------------------------------------------------------------------------------------------|------------------------------|---------------------------|
| PT ,                                                                                                    | : Thông to sinh viên M<br>Vũ Thi Houế                                                                                             | 6 Bern tuán Ná dung<br>Könt pér ken thá su mila toc.<br>bió viên tuán pér tu ngarén,<br>nocistí máis tec | Tiging Bibli Theostac<br>painteentuule sci<br>Xernodri till                                                                                                    | ×    | PT                                                                                      | 51T                      | Tháng tin cinh viên<br>Ngayễn Bả Thường         | Mi thark toir                | Nội cung<br>tách philinn thủ tực nhập<br>học, bia nhậm tri bắt bắc,<br>Bio tiến trán ciến tự<br>ngia-tiến có thiếm các | Tang thủ<br>Tran tine tiến đ | X<br>Theth:<br>Non de Mil |
| <ul> <li>São N</li> <li>são Notan pra na</li> <li>Thanh soán học pi</li> <li>Phụ huynh, người</li> <li>sế dàng</li> </ul> | p nhác phi trong que re thong trans const<br>lí nhanh chông khống phải xếp hàng chờ<br>thần có thể nộp học phí thay cho người học | nye Liyen<br>I milit Gleh                                                                                | C                                                                                                    |      | <ul> <li>reo su<br/>cáckhi</li> <li>Thash</li> <li>Phụ hợnh</li> <li>để cáng</li> </ul> | người thên có thể        | ong, h chy phư tuy rư<br>nộp học phí thay cho n | ng trườ<br>giới học một cách | nim hpc 30225003                                                                                                    | No.                          |                           |
| C30796451<br>C6 Million cela Salegue                                                                                      | The columb                                                                                                    |                                                                                                    | and the second second s |      | 050856130<br>Cardifin ch                                                                | thing of bic dark, mil a | sa va, ni hva tva, .                            | tra eta                      |                                                                                                    |                              | S O                       |
|                                                                                                    |                                                                                                    |                                                                                                    |                                                                                                    |      |                                                                                         |                          |                                                 |                              |                                                                                                    |                              |                           |
|                                                                                                    | Ngân hà                                                                                                    | àng và kênh thanh toán hỗ ti                                                                             | tg                                                                                                    |      |                                                                                         |                          | Ng                                              | jân hàng và kê               | nh thanh toán hỗ t                                                                                                    | īg                           |                           |

#### 2. Thực hiện thanh toán hoặc kiểm tra kết quả giao dịch:

Thí sinh, phụ huynh có thể thực hiện giao dịch thanh toán bằng mã QR thanh toán thông qua quét mã QR trên ứng dụng Smart Banking của các Ngân hàng hoặc kiểm tra kết quả giao dịch thanh toán.

|          |                                                                                                    |                                                                                                   |                                                                                                    | × | Thông tin thanh toán                                                                                                    |                                                                                                    |                                                                                                    |                                                                      |                        | ~          |  |
|----------|----------------------------------------------------------------------------------------------------|---------------------------------------------------------------------------------------------------|----------------------------------------------------------------------------------------------------|---|----------------------------------------------------------------------------------------------------|----------------------------------------------------------------------------------------------------|----------------------------------------------------------------------------------------------------|----------------------------------------------------------------------|------------------------|------------|--|
|          | Trang thái: Đã thanh loán đủ                                                                                                    | 1                                                                                                 |                                                                                                    |   | Trong this: Citiza thanh                                                                                                    | toan dù                                                                                                    |                                                                                                    |                                                                      |                        |            |  |
|          | til tënghli nëp                                                                                                    | 14.577.500 g 56 581 68 66p 14.577 500 g                                                           | 55 Sên cón lự phải nặp: 0 g                                                                                                    |   | st sin paintip                                                                                                    | 14 214 900 g                                                                                                    | 1010 H 101                                                                                                    | 0.0                                                                  | til Groots lø phäreljs | 18.214580g |  |
|          | Chi str                                                                                                    |                                                                                                   |                                                                                                    |   | ChiteR                                                                                                    |                                                                                                    |                                                                                                    |                                                                      |                        |            |  |
| <u>-</u> | str.                                                                                                    | Derhinuc                                                                                          | 35 tiin                                                                                                    |   | 17                                                                                                    | Dent mys                                                                                                    |                                                                                                    |                                                                      | 30 t he                |            |  |
| 4        | 1                                                                                                    | Ninh ghi lian thủ tực nhập Nec                                                                    | 790.000 g                                                                                                    |   | <u>i</u>                                                                                                    | rikh dhi làm thứ tực ri                                                                                                    | slipihas                                                                                                    |                                                                      | 250.000)               | 0          |  |
|          | 1                                                                                                    | Bio hiếm taan điện tự nguyên                                                                      | 201.003 g                                                                                                    |   | 2                                                                                                    | Bác heán V tã bắt buộ                                                                                                    |                                                                                                    |                                                                      | 957.0051               | đ          |  |
|          | 1                                                                                                    | Học giữ mấp bại:                                                                                  | 13.422.503 g                                                                                                    |   | 10                                                                                                    | bio teên toên dên ty                                                                                                    | ngaler                                                                                                    |                                                                      | 290 000 1              | đ          |  |
|          | Thế Shiết Có Thế Sử Dựng T<br>Hướng đần thanh thiết hàng<br>Nhà các thế của đề hạnh thất<br>Nhà các thế các tranh thết<br>- Shiết Nhà các hạnh thất<br>- Shiết Nhà các tranh thết<br>Lượ yế Shiết việt phụ huện v | PHICHE THE THAN TO A CAN AS PAY DARK HE AN AN<br>FILT A BA AN AN AN AN AN AN AN AN AN AN AN AN AN | terrent and all and all and al |   | 4<br>The server out the subtom<br>Hadrog siller bank hadro<br>- Nets with which you have<br>- Nets with which you have<br>- Stren ware, provident the<br>Loss y Binth with, physical | Hecchivers I ner<br>UNS PHOTOS THUC THANH TOU<br>UNS PHOTOS THUC THANH TOU<br>UNS PHOTOS SHOW TO SHOW TO<br>SHOW THE SHOW THE SHOW THE<br>International Show The Show The<br>International Show The Show The<br>International Show The Show The<br>International Show The Show The<br>International Show The Show The<br>International Show The Show The<br>International Show The Show The<br>International Show The<br>International Show The Show The<br>International Show The<br>International Show The<br>Internation | ner 2023 Stock<br>4 Quar Auf, Byter Daaver Ho<br>Twen Tolen 19, QOSE - 1998<br>Twen chi mit think tolen 19, G<br>Twen chi mit think tolen 19, G<br>Twen chi mit the G<br>Siller year che (Mining Illem | AC MÁ GR<br>ASIGGETOL :: 198<br>1981) đi hệ thống giá nhận giao địch | Ni hay I               |            |  |

Các thao thác thanh toán như hướng dẫn tại mục C

#### KÊNH THÔNG TIN HỖ TRỢ:

- Fanpage tuyển sinh của Học viện: <u>https://www.facebook.com/ptittuyensinh</u>
- 2. Email tuyển sinh: tuyensinh@ptit.edu.vn
- 3. Hotline: 024.33528122, 024.33512252
- Zalo PTIT: Học viện Công nghệ Bưu chính Viễn thông (ID 1260203497642986925)

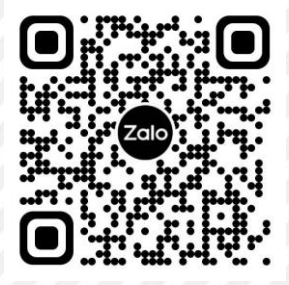

## MỘT LẦN NỮA, CHÀO MỪNG CÁC EM ĐÃ CHÍNH THỨC BƯỚC VÀO NGÔI NHÀ CHUNG MỚI VÀ TRỞ THÀNH PTITER!

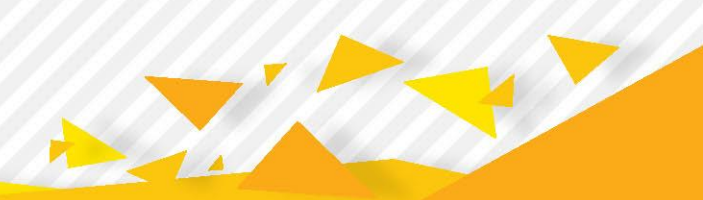